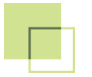

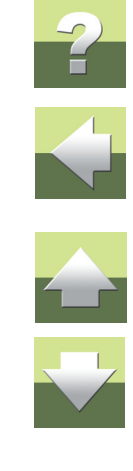

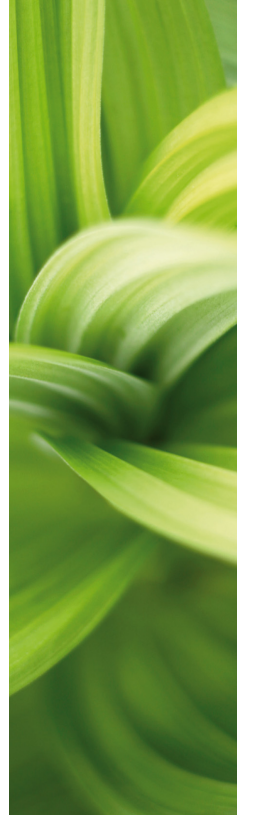

# AUTOMATION

## SAMOUCZEK STEROWANIE SILNIKA

W jaki sposób wykonać prosty projekt automatyki używając podstawowych funkcji w programie PC|SCHEMATIC Automation.

1/05-2014 © Kopiowanie tego podręcznika bez zgody firmy PC|SCHEMATIC jest zabronione.

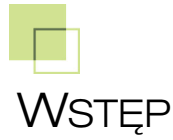

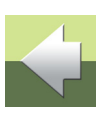

Ten podręcznik pokazuje, w jaki sposób wykonać prosty projekt automatyki (sterowanie silnikami) w programie PC|SCHEMATIC Automation.

Gdy będziesz czytał ten podręcznik, możesz również śledzić przykładowy projekt. Jeżeli wykonasz cały przykładowy projekt, poznasz główne funkcje programu i będziesz mógł wykonać swój własny projekt.

Wszystkie przykłady opierają się na elementach demo z bazy aparatury PC|SCHEMATIC Automation. Przy-kłady zostały wykonane w programie Automation 16. Poza kilkoma wyjątkami, wszystkie przykłady można wykonać również w starszych wersjach.

#### WYRÓŻNIENIE

W podręczniku znajdują się wyróżnienia, zawierające dodatkowe wyjaśnienia dotyczące niektórych funkcji programu. Nie musisz czytać tych wyróżnień, żeby prawidłowo wykonać projekt.

## STEROWANIE SILNIKA

Podręcznik poprowadzi cię przez proces tworzenia dokumentacji małego projektu automatyki, z użyciem szablonów, funkcji i urządzeń, które są zawarte w programie PCISCHEMATIC Automation oraz w jego bazie aparatury.

Zostały tu opisane następujące zagadnienia:

- Użycie podstawowych funkcji rysunkowych.
- Wykorzystanie bazy aparatury do wyboru urządzeń.
- Użycie Trasera do automatycznego wykonania połączeń.
- Wstawienie symboli złączek i kabli.
- Wykonanie rysunku rozmieszenia urządzeń.

Urządzenia użyte w projekcie pochodzą z bazy aparatury programu i są dostępne w wersji demonstracyjnej.

Gotowy projekt wygląda podobnie jak PCSSILNIKDEMO1.

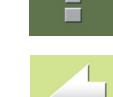

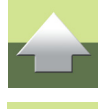

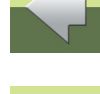

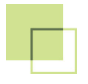

#### GOTOWY SCHEMAT OBWODÓW MOCY

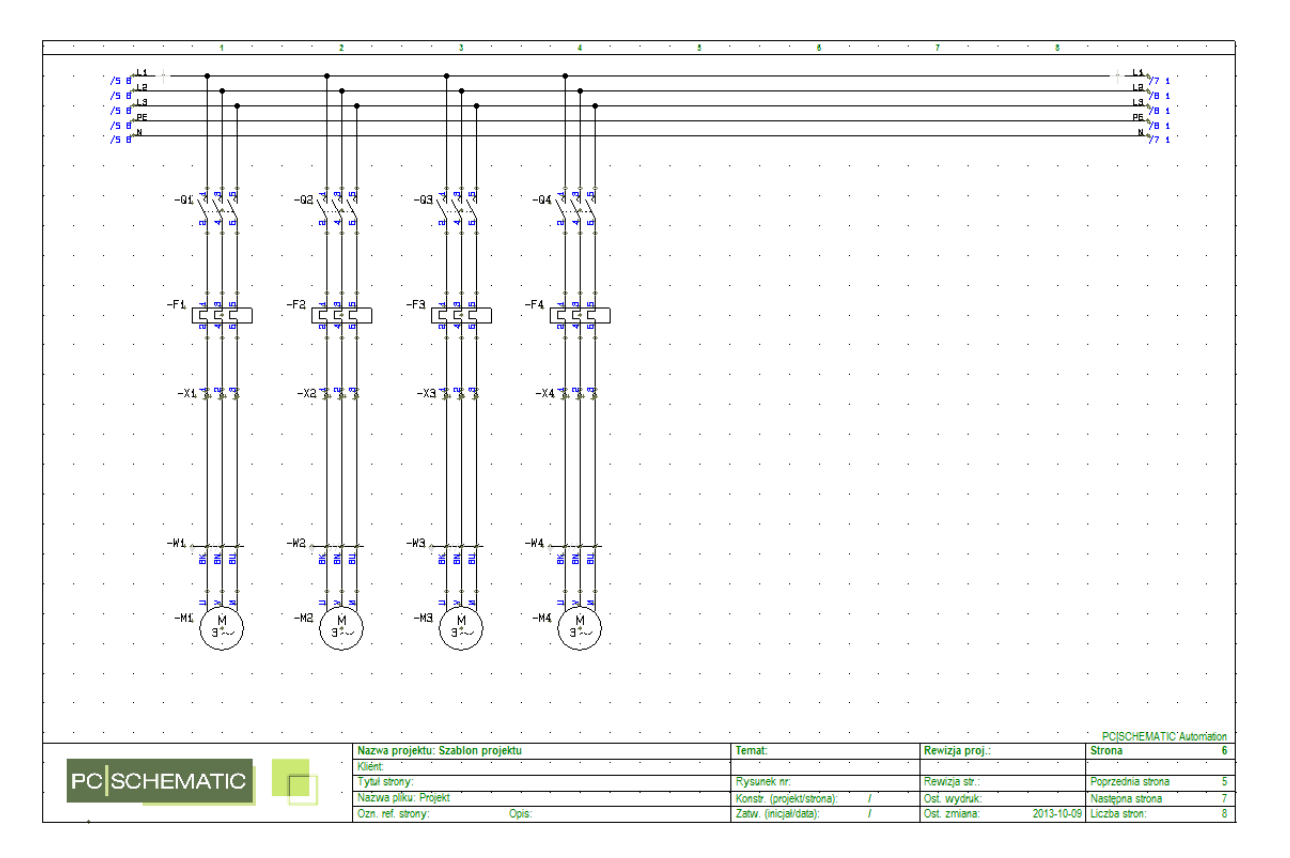

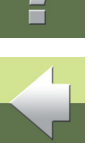

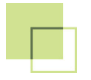

#### GOTOWY SCHEMAT OBWODÓW STEROWANIA

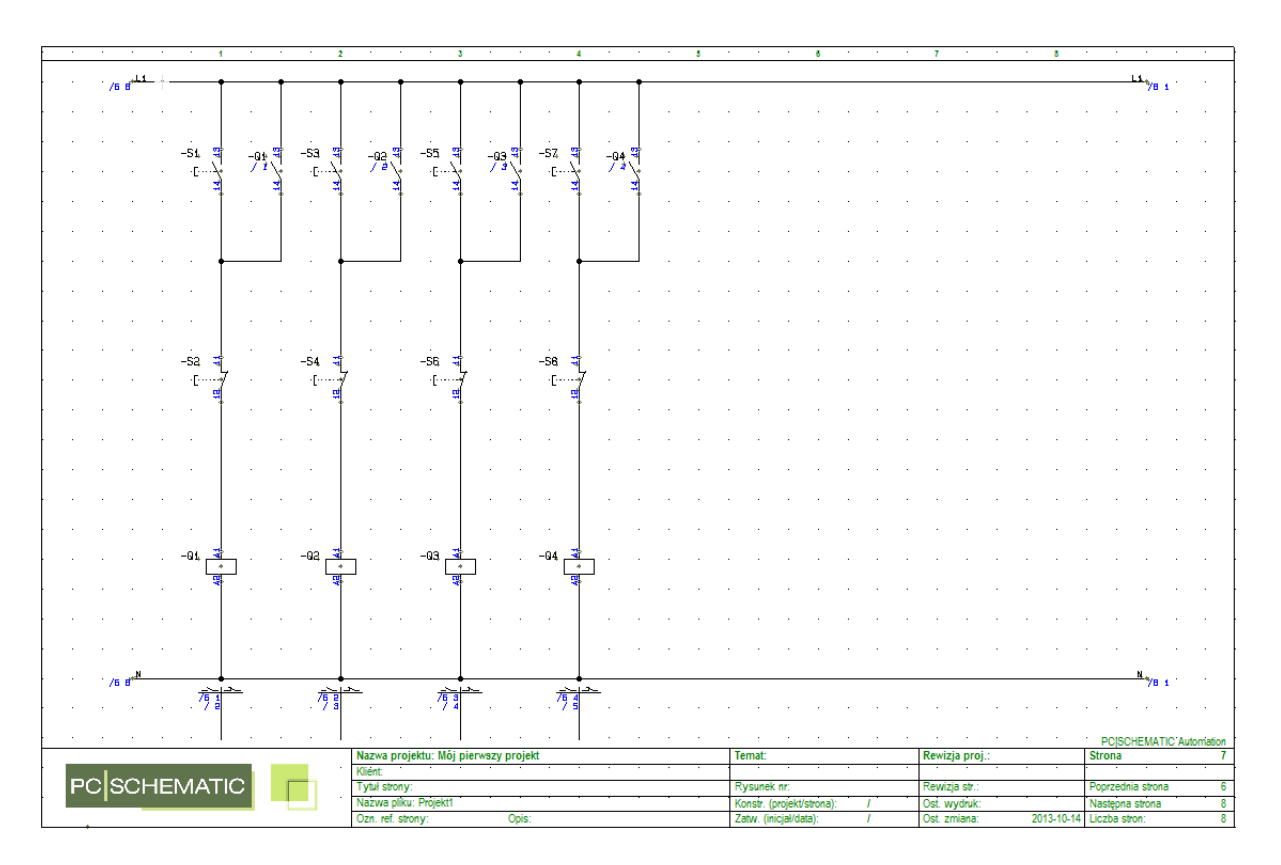

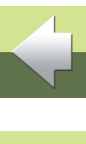

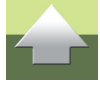

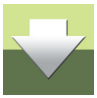

## UTWORZENIE NOWEGO PROJEKTU

Rozpocznij prace od utworzenia nowego projektu. Jeżeli masz otwarte jakieś projekty, zamknij je najpierw wybierając Plik => Zamknij.

- 1) Przejdź do Plik => Nowy.
- 2) Wybierz szablon PCS SterowanieSilnika z zakładki Projekty i kliknij OK.

| Nowy                                                                                                    | Zestawienia kal | hli Zestawieni     | a PLC    | 7akładka                    |  |
|----------------------------------------------------------------------------------------------------|-----------------|--------------------|----------|-----------------------------|--|
| Projekty Normalne stro<br>Pusty projekt<br>DemoStart<br>PCS_projekt_A3<br>PCS_projekt_A4<br>PCS_start<br>PCS_sterowanieSilnika<br>PCS_zestawienia_A3<br>PCS_zestawienia_A4 | y Spis treści   | Zestawienia części | Zestawie | zakiauka<br>inia składników |  |

PCS\_SterowanieSilnika jest szablonem projektu, który zawiera już strony potrzebne do wykonania projektu.

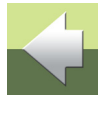

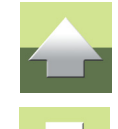

W polu Nazwa projektu wpisz: Mój pierwszy projekt.

Utworzenie nowego projektu

3) Na ekranie pojawi się okno dialogowe Ustawienia - Dane projektu:

| Ustawienia                                        |                                                                                                    |                                                                                 | X                                                                           |
|---------------------------------------------------|----------------------------------------------------------------------------------------------------|---------------------------------------------------------------------------------|-----------------------------------------------------------------------------|
| Dane projektu<br>Dane strony<br>Ustawienia strony | Nazwa projektu: Mój pier<br>Uwagi:<br>Hasła<br>Dla: Otwórz<br>Dla: Zapisz                                                                        | wszy projekt                                                                    | Wartości<br>Logo1 Logo2<br>PCISCHEMATIC                                     |
|                                                   | Nazwa klienta<br>Ulica<br>Kod pocztowy<br>Miasto<br>Telefon<br>Fax<br>Temat                                                                      |                                                                                 |                                                                             |
|                                                   | Automatyczna renumeracja str<br>Odsyłacze dla przekaźników     Odsyłacze skrośne     Odwzorowanie zestyków     Wyświetlaj to okno dialogowe, kie | on<br>Rewizja<br>Rysowanie poprawne montażowo<br>edy tworzony jest nowy projekt | Oznaczenia referencyjne<br>Odgałęzienia: 2,0 mm → \\ →<br>QK <u>A</u> nuluj |

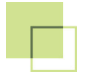

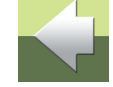

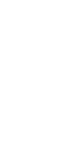

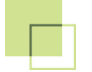

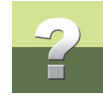

Możesz też wpisać tu inną informację. Jeżeli chcesz to zrobić później, możesz powrócić do okna **Dane projektu** klikając przycisk **Dane projektu** na górnym pasku narzędziowym.

4) Kliknij OK w oknie Dane projektu.

Zobaczysz teraz, że nazwa projektu pojawiła się na pierwszej stronie twojego projektu.

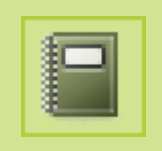

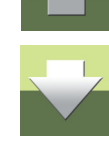

Schemat obwodów mocy

## SCHEMAT OBWODÓW MOCY

Jest wiele sposobów na rozpoczęcie pracy z nowym projektem. Jeżeli wiesz, jakie schematy chcesz narysować, najprostszym sposobem jest rozpoczęcie rysowania schematów. Później możesz wykonać rysunek rozmieszczenia elementów. Taki sposób został zastosowany w przy-kładzie poniżej.

Przejdź do strony **6** w projekcie, która jest przeznaczona do rysowania schematów obwodów mocy. Strona została już wyposażona w linie potencjałowe dla zasilania 3-fazowego oraz w linie N i PE.

#### WSTAWIENIE PIERWSZEGO SILNIKA

Rozpocznij od umieszczenia symbolu silnika: z menu podręcznego **Symbole** wybierz symbol SILNIKA, klikając na nim.

| PC SCHEMATIC Automation - [C:\PCSELCAD\PROJ                                     | EKT\Projekt1.pro]                                                  |                                      |
|---------------------------------------------------------------------------------|--------------------------------------------------------------------|--------------------------------------|
| 🕼 <u>P</u> lik <u>E</u> dycja <u>W</u> idok Wstaw <u>F</u> unkcje <u>Z</u> esta | wienia <u>U</u> stawienia <u>T</u> raser PLC <u>O</u> kno <u>N</u> | arzędzia Pomo <u>c</u>               |
| 🗋 🖗 💾 🖨 🍋 🕺 💋 🚧 🖬                                                               | 🗉 🔿 🗔 🗶   👌 🖹 🗛 🤄                                                  | 🚯   🖓 🏹 🗔 😓   🥱 🗃 🗎 📒                |
|                                                                                 | → B: 0.25 → A: 2 → F:                                              |                                      |
| Aparaty (baza) Symbole ( Bus. standardowe (                                     | Pomocnicze / Linie i Teksty / Instalacje / Budow                   | rictwo ( Pheumat) a ( TechnMechatr / |
| Menu symboli                                                                    | Menu podręczne<br>Symbole                                          | Kliknij na symbol silnika            |

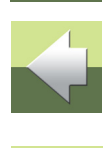

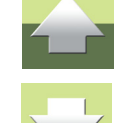

Strona 9

Schemat obwodów mocy

Symbol znalazł się w kursorze. Umieść go w dolnej części strony, w kolumnie **1** (numery kolumn znajdują się w górnej części formatki rysunkowej). Po kliknięciu na stronie, na ekranie pojawi się okno **Parametry aparatu**, wyświetlające domyślne oznaczenie dla silnika **-M**. Musisz teraz nadać silnikowi unikalny numer.

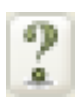

Jednym ze sposobów na wykonanie tego jest kliknięcie w ikonę znaku zapytania, znajdująca się po prawej stronie pola **Nazwa**. Program znajdzie automatycznie pierwszą dostępną nazwę (tu: **-M1**).

W oknie dialogowym Parametry aparatu masz następujące opcje:

• wpisanie bezpośrednio (z ręki) typu i numeru artykułu - te dane będą widoczne w zestawieniach części i składników,

lub

 wciśnij przycisk Baza aparatury, żeby przejść do bazy aparatury i wybrać aparat - po skorzystaniu z tego sposobu na zestawieniach części i składników możesz umieścić dodatkowe dane z bazy aparatury, np. nazwę producenta, dostawcy, cenę itd.

W tym przykładzie używamy tylko aparatów z bazy aparatury. Dlatego kliknij przycisk Baza aparatury.

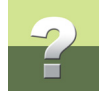

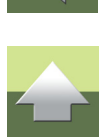

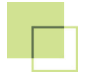

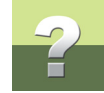

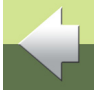

Gdy klikniesz przycisk **Baza aparatury**, program zacznie szukać w bazie aparatury wszystkich *aparatów*, które na schematach używają symbolu, który właśnie umieściłeś n astronie:

*Aparaty* to rzeczywiste urządzenia, które mogą być identyfikowane za pomocą oznaczenia typu lub numeru artykułu.

Symbole prezentują funkcje aparatów na schematach.

Funkcje elektryczne aparatu mogą być prezentowane przez jeden lub wiele symboli.

Baza aparatury zawiera *aparaty*, oraz różne dane o tych aparatach, a wśród nich *symbole* dla funkcji elektrycznych oraz *symbole montażowe* prezentujące rzeczywisty wygląd aparatu (oraz jego gabaryty).

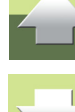

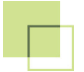

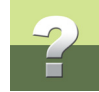

| 👘 Baza aparatury - C                                                                                                    | :\PCSELCAD\Ba                                                                                                    | azaDanych\Pcsbaza                                                            | .mdb;Pcs_El                                                                                                    |   |                                                                                                    |
|----------------------------------------------------------------------------------------------------|----------------------------------------------------------------------------------------------------|------------------------------------------------------------------------------|----------------------------------------------------------------------------------------------------|---|----------------------------------------------------------------------------------------------------|
| Pusty     Wyłączniki i rozłąc     Wyłączniki i rozłąc     Aparatura bezpiec     Aparatura sterow     Aparatura sterow     Sterowanie i ochro     Osprzęt przyłącze     Obudowy i rozdzie     Styczniki i przekaźi | zniki ochronne<br>zniki mocy<br>znikowa<br>przepięciowa<br>nicza i łączeniowa<br>ma silników<br>niowy<br>łnice<br>niki przeciążeniow | a<br>ve                                                                      |                                                                                                    | E | PRODUCENT     ABB     ABB Stromberg     AEG     DANFOSS     EATON ELECTRIC     ENTRELEC     GENERAL ELECTRIC     HAGER     LAPPKABEL |
| KOD_EAN<br>PCS600004<br>PCS600003<br>PCS600002<br>PCS600001<br>1723410403                                                                                                    | NR_KATALOG                                                                                                    | TYP<br>PCSMOTOR 1A<br>PCSMOTOR 1C<br>PCSMOTOR 1B<br>PCSMOTOR 1A<br>ZEFG45789 | OPIS<br>Silnik 3-fazowy 4.4 kW<br>Silnik 3-fazowy 3.3 kW<br>Silnik 3-fazowy 2.2 kW<br>Silnik 3-fazowy 1.1 kW<br>Silnik 5KW |   | (brak obrazka)                                                                                                    |
| Tylko zatwierdzone<br>Liczba rekordów:                                                                                                    | aparaty                                                                                                    | <u>V</u> r części/Typ <u>1</u> . k                                           | kryj przestarzałe aparaty<br>Jucz wyszukiwania 2. Klucz wyszukiwania                                                       |   | ✓ Pokaż obrazek                                                                                                    |
|                                                                                                    | Anuluj                                                                                                    | PCSTYPE  i TYP zawiera i tylko w Pusty                                       | zawiera 🔹 🚺                                                                                                    |   |                                                                                                    |

Możesz tu wybrać jeden z pięciu silników. Wybierz silnik o mocy 1.1 kW.

Kliknij OK w oknie dialogowym Baza aparatury.

Automation - Samouczek - Sterowanie silnika

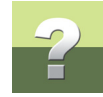

#### Okno Parametry aparatu wygląda teraz tak:

| Parametry apara      | tu [-M1]                                  | ×                   |
|----------------------|-------------------------------------------|---------------------|
| ħ ₽ X                | §. •                                      | <u>о</u> к          |
| Nazwa:               | $\boxed{-M1} + = ? \Sigma \sum_{i=1}^{P}$ | okaż <u>A</u> nuluj |
| Тур                  | PCSMOTOR1A $\Sigma \Sigma$                | Rys. złoż.          |
| N <u>r</u> artykułu: | PCS600001 Σ 🏹                             | Baza aparatury      |
| Eunkcja:             | $\pm = \Sigma$                            | pcs_el              |
| Ogólne Odsył         | łacze Pkt.połączeń Akcesoria (0)          |                     |
| Ilość: 1.            | .0 Typ symbolu Normalny                   | •                   |
| Skala: 1.            | 0                                         |                     |
| Kąt: 0.0             | 0 Vidoczny                                |                     |
| Symbol: 06           | i-08-01 📝 Zest. Monta                     | ż.                  |
| 📝 Wczytaj syr        | mbol montażowy 📝 Zest. Elektr             |                     |
|                      |                                           |                     |
|                      |                                           |                     |
|                      |                                           |                     |
|                      |                                           |                     |

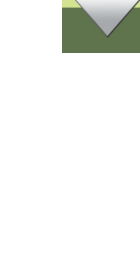

Pola **Typ** i **Nr artykułu** zostały wypełnione danymi pobranymi z bazy aparatury, a do symbolu silnika zostały przypisane oznaczenia punktów połączeń (również pobrane z bazy aparatury).

Kliknij OK, żeby zamknąć okno Parametry aparatu.

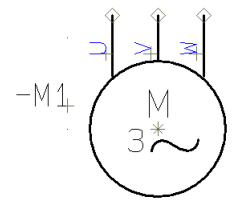

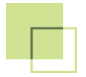

## 2

#### UMIESZCZENIE KOLEJNEGO SILNIKA BEZPOŚREDNIO Z BAZY APARATURY

Możesz od razu przejść do bazy aparatury, żeby pobrać z niej żądany aparat.

Kliknij przycisk **Baza aparatury**, znajdujący się w górnej części **Okna eksploratora** (po lewej stronie ekranu), lub wciśnij klawisz **[d]**, żeby otworzyć okno bazy.

[d] jest skrótem klawiaturowym dla Funkcje => Baza aparatury => Baza aparatury.

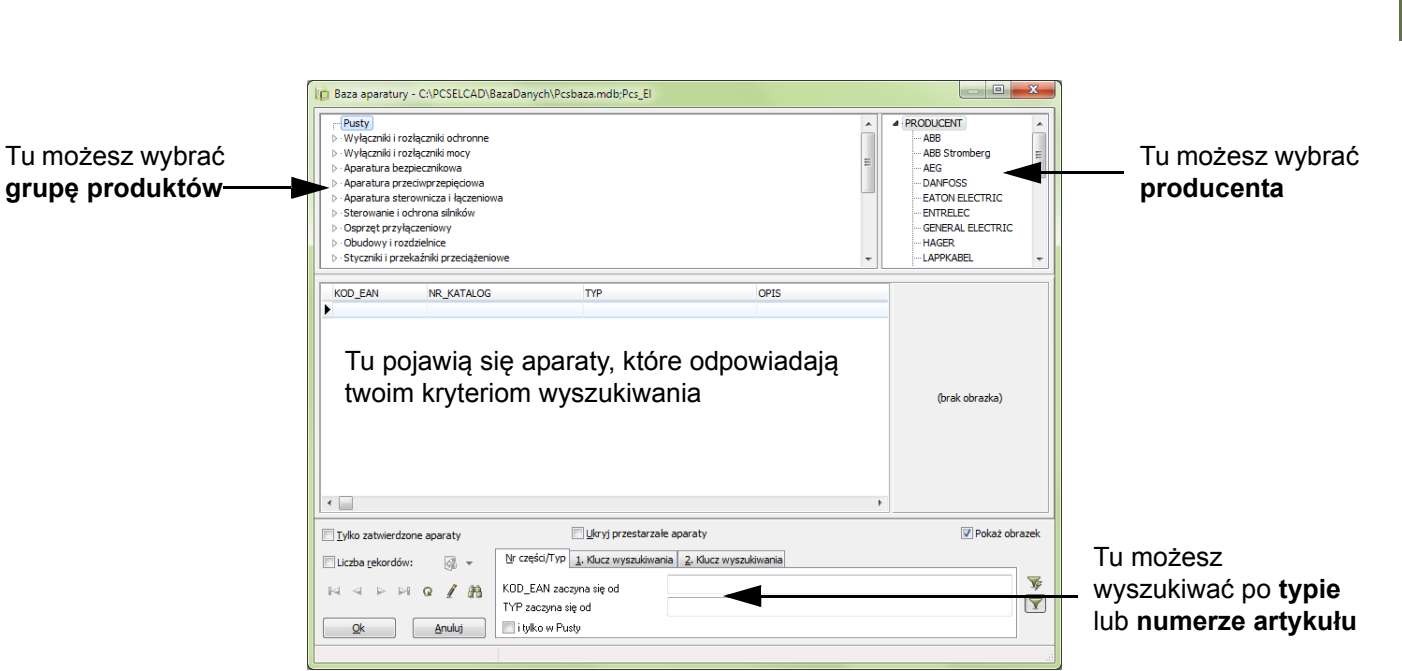

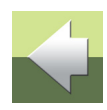

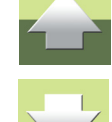

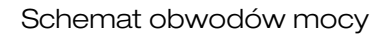

W oknie Bazy aparatury możesz wyszukiwać aparaty według:

- producenta,
- grupy produktów,
- typu,
- numeru artykułu,
- lub według dowolnego pola w bazie aparatury.

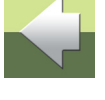

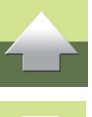

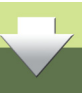

Wybierz grupę produktów Silniki i generatory => Silniki asynchroniczne (indukcyjne) (jeżeli trzeba, przewiń listę grup produktów w dół):

| 🝺 Baza aparatury     | - C:\PCSELCAD\Ba    | zaDanych\Pcsbaza.n | ndb;Pcs_El                                              |                                 |
|----------------------|---------------------|--------------------|---------------------------------------------------------|---------------------------------|
| ▷ · Przekaźniki i au | tomaty funkcyjne    |                    |                                                         | ▲ · PRODUCENT (pokaż wszystkie) |
| ⊳ Układy i urządz    | enia zasilania      |                    |                                                         | LOUIS POULSEN                   |
| ▷ · Aparatura sygn   | alizacyna           |                    |                                                         | ···· PC SCHEMATIC               |
| ▷ · Kable, przewod   | y, szynoprzewody    |                    |                                                         | TAMEL                           |
| ▷ · Programowalne    | kontrolery logiczne |                    |                                                         |                                 |
| Kanały i korytka     | a kablowe i inne    |                    |                                                         |                                 |
| Osprzęt instala      | cyjny               |                    | =                                                       |                                 |
| ▲ Silniki i generato | ory                 |                    |                                                         |                                 |
| Silniki async        | nroniczne (indukcy) | ne)                |                                                         |                                 |
|                      | ndardowe            |                    | <u> </u>                                                |                                 |
| KOD_EAN A            | NR_KATALOG          | ТҮР                | OPIS                                                    |                                 |
| 1723410403           |                     | ZEFG45789          | Silnik 5KW                                              |                                 |
| TAMEL_00011          |                     | Sg100L-2/IMB3      | Trójfazowy silnik indukcyjny (3.0kW 6.0A 230/400V 50H   |                                 |
| TAMEL_00091          |                     | Sg100L-4B/IMB3     | Trójfazowy silnik indukcyjny (3.0kW 6.5A 230/400V 50H   |                                 |
| TAMEL 00065          |                     | Sq112M-2/IMB35     | Trójfazowy silnik indukcyjny (4.0kW 7.8A 230/400V 50H   |                                 |
| TAMEL 00007          |                     | Sg90S-2/IMB3       | Trójfazowy silnik indukcyjny (1.5kW 3.3A 230/400V 50H = |                                 |
| TAMEL 00009          |                     | Sq90L-2/IMB3       | Trójfazowy silnik indukcyjny (2.2kW 4.6A 230/400V 50H   | (brak obrazka)                  |
| TAMEL 00015          |                     | Sq1325-24/IMB3     | Trójfazowy silnik indukcyjny (5 5kW 10 3A 230/400V 50   |                                 |
| PCS600001            |                     | PCSMOTOR 1A        | Silnik 3-fazowy 1.1 kW                                  |                                 |
| PCS600002            |                     | PCSMOTOR 1B        | Silnik 3-fazowy 2.2 kW                                  |                                 |
| PCS600003            |                     | PCSMOTOR 1C        | Silnik 3-fazowy 3.3 kW                                  |                                 |

2

Teraz widzisz w oknie bazy silniki, które są w bazie aparatury.

Wybierz silnik 3-fazowy 1,1 kW i kliknij OK w oknie bazy.

Powróciłeś do programu Automation, w kursorze znajduje się symbol silnika. Jedyne, co musisz teraz zrobić to umieścić symbol na stronie.

Umieść symbol silnika obok pierwszego silnika, ale w kolumnie **2**. Gdy klikniesz na stronie, pojawi się okno dialogowe **Parametry aparatu**, zawierające typ oraz numer artykułu.

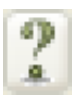

Kliknij na znak zapytania za polem **Nazwa**, żeby nadać symbolowi pierwszą wolną nazwę.

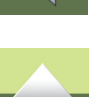

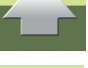

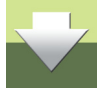

| Parametry apara                                                                  | tu [-M2]                                                                                                    | ×                      |
|----------------------------------------------------------------------------------|----------------------------------------------------------------------------------------------------|------------------------|
| ∎ a X                                                                            |                                                                                                    | <u>O</u> K             |
| Nazwa:                                                                           | <u>−</u> <u>−</u> <u>−</u> <u>+</u> <u>−</u> <u>+</u> <u>+</u> <u>−</u> <u>+</u> <u>+</u> <u>−</u> <u>+</u> <u>+</u> <u>−</u> <u>+</u> <u>+</u> <u>+</u> <u>−</u> <u>+</u> <u>+</u> <u>+</u> <u>−</u> <u>+</u> <u>+</u> <u>+</u> <u>+</u> <u>+</u> <u>+</u> <u>+</u> <u>+</u> <u>+</u> <u>+</u> | Anuluj                 |
| Тур                                                                              | PCSMOTOR 1A 🛛 🖸 🖉 🗖                                                                                                    | Rys. złoz.             |
| N <u>r</u> artykułu:                                                             | PCS600001 Σ 🏹 🗹 🗐                                                                                                    | Baza <u>a</u> paratury |
| <u>F</u> unkcja:                                                                 | $+ = \Sigma$ V                                                                                                    | pcs_el                 |
| Ogóine Odsyl<br>Ilość: 1.<br>Skala: 1.<br>Kąt: 0.<br>Symbol: 06<br>W Wczytaj syr | acze Pkt.połączeń Akcesoria (0)<br>Typ symbolu Normalny<br>D<br>Widoczny<br>-08-01  Zest. Montaż.<br>mbol montażowy  Zest. Elektr.                                                                                                    |                        |

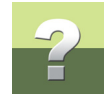

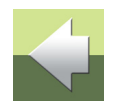

#### Kilka sztuczek oszczędzających czas

W kursorze dalej masz symbol silnika. Wstaw go jeszcze dwa razy na stronie, nadając kolejnym symbolom nazwy **-M3** i **-M4**, ale nie trać czasu na precyzyjne umieszczanie symboli na stronie. Wciśnij [**ESC**], gdy zakończysz wstawianie ostatniego symbolu.

Gdy masz już na stronie 4 silniki, zaznacz je oknem przeciągając kursor od lewej do prawej strony. Wewnątrz prostokąta, który się pojawił kliknij prawym przyciskiem myszy i z menu podręcznego wybierz opcję **Roz-mieść**.

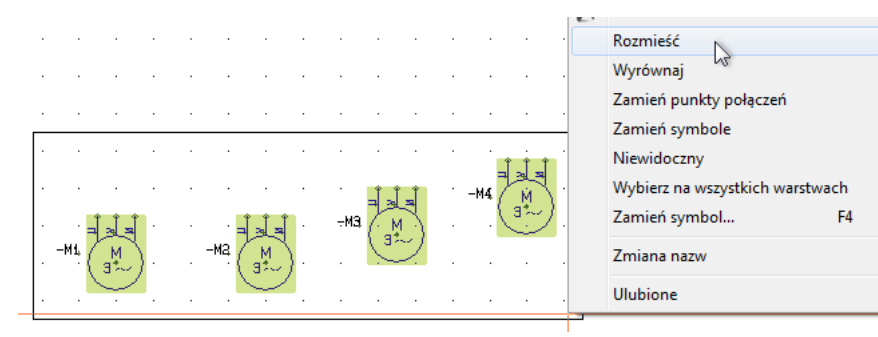

Użyj kursora, żeby wskazać położenie pierwszego symbolu - postaraj się, żeby było to w kolumnie nr **1**.

Na ekranie pojawi się okno **Rozmieść**: wpisz odległość w osi X równą **40 mm** oraz zaznacz opcje **Wyrównaj** i **Sortuj wg nazwy**.

W ten sposób wyrównałeś wszystkie symbole. Jesteś gotów, żeby podłączyć silnik do linii elektrycznych.

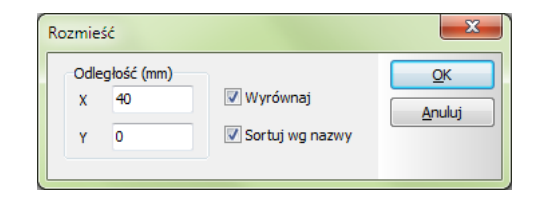

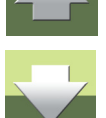

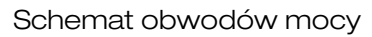

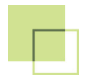

#### PODŁĄCZENIE SILNIKÓW DO LINII FAZOWYCH

Silniki muszą zostać podłączone do linii fazowych. Jest to wykonywane za pomocą linii elektrycznych (przewodzących), które oznaczają dla programu, że jest połączenie elektryczne między liniami fazowymi i silnikiem.

Najprostszym sposobem jest wybranie linii elektrycznej w menu podręcznym:

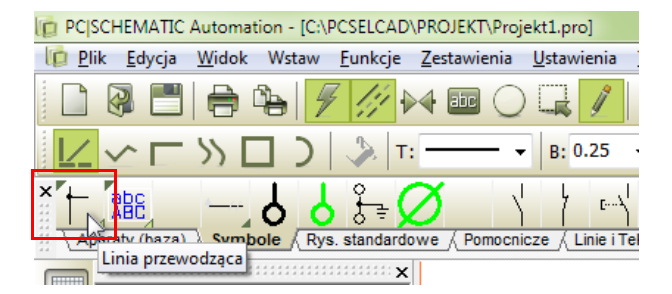

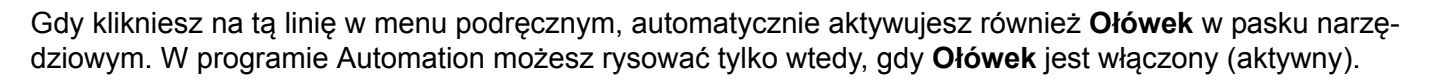

Jeżeli chcesz wybierać między różnymi komendami rysunkowymi możesz przeczytać więcej na ten temat w podręczniku **Szybki start**, w rozdziale **Obiekty rysunkowe**.

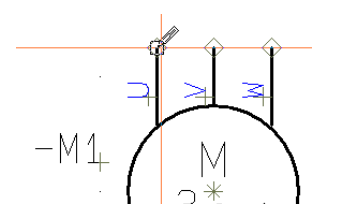

Rozpocznij od podłączenia linii do silnika, a dokładnie do punktu połączenia w symbolu silnika. Punkty połączeń są reprezentowane przez mały romb.

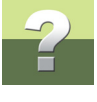

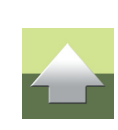

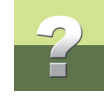

| Działanie                 | (     | Nazwa sygnału                                                                | <u>о</u> к |
|---------------------------|-------|------------------------------------------------------------------------------|------------|
| Sygnał                    | *L1   | $ \begin{array}{c} \textbf{L1} \\ \textbf{+} = ? \Sigma \Sigma \end{array} $ | Anuluj     |
| Parkowanie                |       | Symbol sygnału<br>SGSIGNAL                                                   |            |
| 🔽 Obróć do kierunku linii | 🔽 UI  | mieść nazwę na linii                                                         |            |
| Odsyłacz                  |       |                                                                              |            |
| Odsyłacze                 | Pokaż | od/do                                                                        |            |
| Tekst odsyłacza           | Pokaż | wszystko                                                                     |            |

Jeżeli nie trafisz w punkt połączenia, pojawi się okno dialogowe pokazane obok.

Wciśnij [ESC] i spróbuj ponownie.

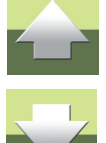

Kliknij w punkcie połączenia **U**, przeciągnij ołówek do góry na linię **L1** i kliknij na linii **L1**.

Gdy klikniesz na linię **L1**, rysowana linia jest automatycznie kończona i na jej końcu pojawia się mała czarna kropka. Ta kropka oznacza, że dwie linie są ze sobą połączone elektrycznie.

Kontynuuj pracę i podłącz dwa kolejne punkty połączeń  ${\bf V}$  i  ${\bf W}$  odpowiednio do linii L2 i L3.

Linie przewodzące mogą również reprezentować kable. W jaki sposób oznaczyć linie jako kable, zobaczysz w rozdziale <u>Umieszczenie kabli</u>.

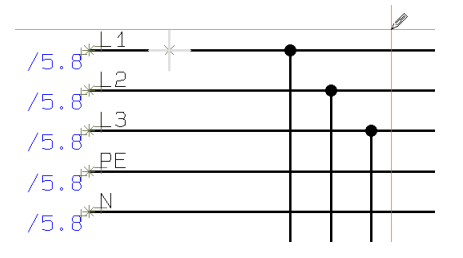

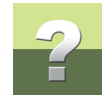

#### WSKAZÓWKA!

Program posiada "funkcję automatycznego rysowania linii" zwaną **Traserem**. Możesz użyć trasera do podłączenia silnika.

Kliknij na jeden z symboli silnika i wciśnij klawisz [1] (na klawiaturze głównej, nie na numerycznej). Możesz zobaczyć, jak traser podłączył silnik. Jeżeli podłączenie nie jest prawidłowe, możesz cofnąć operację wciskając klawisze [**Ctrl+z**].

Jeżeli potrzebujesz innego połączenia, kliknij na symbol i wciśnij klawisz [\]. Program wyświetli przerywane linie pokazując proponowane połączenia. Wciskaj klawisz [,] (**Przeskocz linię**) lub [**3**] (**W odwrotnej kolejności**) i obserwuj, jaki będzie efekt. Gdy program zaproponuje ci odpowiednie podłączenie linii, wciśnij [**1**], żeby narysować linie.

Traser jest włączany/wyłączany za pomocą skrótu klawiaturowego [\]. Gdy traser jest włączony, proponuje rysowanie linii od razu w trakcie umieszczania symbolu na stronie.

Traser działa zarówno podczas umieszczania symboli jak i podczas rysowania linii. Więcej o traserze przeczytasz w podręczniku użytkownika do programu Automation.

Podłącz kolejne 3 silniki do linii potencjałowych. Możesz to zrobić rysując linie ręcznie, lub korzystając z trasera.

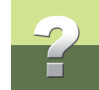

#### DODANIE OCHRONY SILNIKA - PRZEKAŹNIK TERMOBIMETALOWY

Wciśnij [d], żeby otworzyć okno bazy aparatury, lub wciśnij przycisk powyżej okna eksploratora.

| 🝺 Baza aparatury -                                                                                                    | C:\PCSELCAD\B                                                                                                    | azaDanych\Pcsbaza.                                                                                                    | mdb;Pcs_El                                                                                                    |                                                                                                    |                                                                                                  |                                                                                                    |
|----------------------------------------------------------------------------------------------------|----------------------------------------------------------------------------------------------------|----------------------------------------------------------------------------------------------------|----------------------------------------------------------------------------------------------------|----------------------------------------------------------------------------------------------------|--------------------------------------------------------------------------------------------------|----------------------------------------------------------------------------------------------------|
| Przekaźniki i auto     Układy i urzążcze     Aparatura sygna     Kable, przewody     Programowalne i     Kanały i korytka     Osprzęt instalacy     Siniki generator     Siniki asynch     L Rysunki stan | omaty funkcyjne<br>nia zasilania<br>alizacyna<br>y, szynoprzewody<br>kontrolery logiczno<br>kablowe i inne<br>yjny<br>ry<br><b>moniczne (indukcy</b><br>idardowe | e<br>jne)                                                                                                    |                                                                                                    |                                                                                                    | × E                                                                                              | <ul> <li>PRODUCENT (pokaż wszystkie)</li> <li>LOUIS POULSEN</li> <li>PC (SCHEMATIC</li> <li>TAMEL</li> </ul> |
| KOD_EAN           4022903085584           ▶ PCS2250001           PCS2250002           PCS2250003           PCS2250004           PCS2250006           PCS2250007           PCS2250008                      | NR_KATALOG<br>91034189300                                                                                                    | TYP<br>B775<br>PCSMV001A<br>PCSMV001B<br>PCSMV002A<br>PCSMV002A<br>PCSMV003A<br>PCSMV003A<br>PCSMV004A<br>PCSMV004A<br>PCSMV004A | OPIS A<br>Przekaźnik termobii<br>Przekaźnik termobii<br>Przekaźnik termobii<br>Przekaźnik termobii<br>Przekaźnik termobii<br>Przekaźnik termobii<br>Przekaźnik termobii<br>Przekaźnik termobii<br>Przekaźnik termobii<br>Przekaźnik termobii | metalowy B77S 20-32A<br>metalowy typ 1a<br>metalowy typ 2a<br>metalowy typ 2b<br>metalowy typ 2b<br>metalowy typ 3a<br>metalowy typ 3b<br>metalowy typ 4a<br>metalowy typ 4b<br>Szukana warte | )<br>)<br>(<br>)<br>(<br>)<br>(<br>)<br>(<br>)<br>(<br>)<br>(<br>)<br>(<br>)<br>(<br>)<br>(<br>) | (brak obrazka)                                                                                               |
| Iylko zatwierdzon<br>Liczba <u>r</u> ekordów:                                                                                                    | e aparaty                                                                                                    | <u>Nr części (yp 1. K</u>                                                                                                    | ryj przestarzałe aparaty<br>ucz wyszukiwania <u>2. K</u>                                                                                                    | y<br>Jucz wyszukit ania                                                                                                    |                                                                                                  | ☑ Pokaż obrazek                                                                                              |
|                                                                                                    | Q 🔏 🏦                                                                                                    | OPIS   i TYP zawiera "diln i tylko w Silniki asy                                                                                 | zawiera 👻                                                                                                    | e)                                                                                                    |                                                                                                  | Ţ.                                                                                                    |

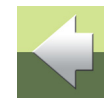

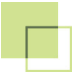

Jeżeli nie znasz typu ani numeru artykułu dla aparatu, możesz wyszukać żądany aparat korzystając z pola **OPIS**:

- 1) Przejdź do zakładki 1. Klucz wyszukiwania.
- 2) Wybierz pole bazy OPIS (patrz rysunek powyżej).
- 3) Wybierz kryterium wyszukiwania, np. zawiera.
- 4) W ostatnim polu zacznij wpisywać tekst: "Przekaźnik termo". Zauważ, że w trakcie wpisywania program odświeża listę aparatów pokazując tylko te, które spełniają kryteria wyszukiwania. Nie musisz wpisywać całej nazwy Przekaźnik termobimetalowy, bo program wcześniej znajdzie już aparaty, których szukasz.
- 5) Wybierz z listy aparatów Przekaźnik termobimetalowy typ 1a. Kliknij OK w oknie bazy.

W Automation zobaczysz takie menu aparatu:

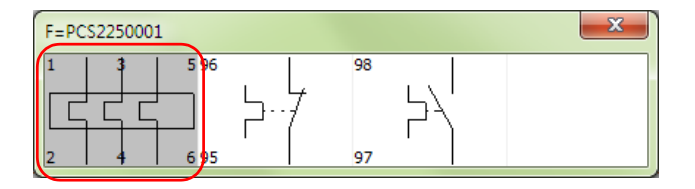

**Menu aparatu** pokazuje wszystkie symbole elektryczne, należące do tego aparatu. Symbole posiadają numery/nazwy na punktach połączeń. Te numery/nazwy są takie same jak te, które znajdziesz na rzeczywistym urządzeniu.

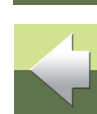

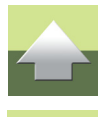

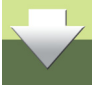

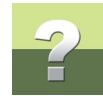

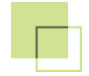

Kliknij na pierwszy symbol (termik) - symbol znajdzie się w kursorze. Umieść go na schemacie na liniach łączących pierwszy silnik z liniami fazowymi (pamiętaj, żeby nad symbolem termika zostawić miejsce na symbol styków stycznika):

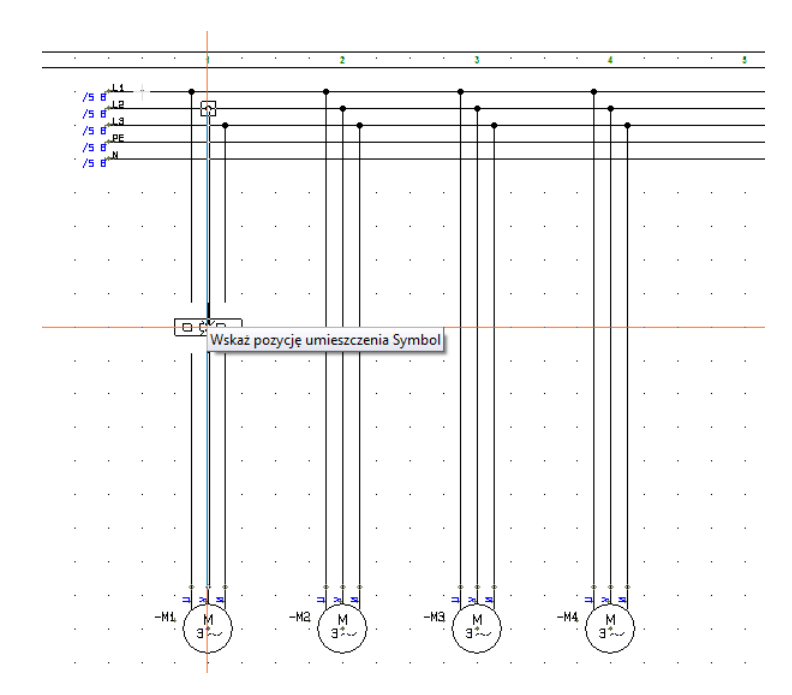

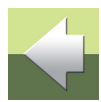

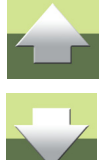

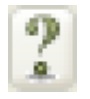

Gdy umieścisz symbol na stronie, pojawi się okno **Parametry aparatu**. Zawiera ono już typ i nr artykułu dla aparatu (pobrane z bazy). Nadaj aparatowi nazwę, korzystając z przycisku **?** (następny wolny). Program nazwie go **-F1**. Kliknij **OK**.

Zauważ, że wstawiony symbol rozciął automatycznie linie połączeniowe.

#### UMIESZCZENIE STYKU 3-POLOWEGO DLA STYCZNIKA

- 1) Wejdź do bazy aparatury (wciśnij klawisz [d]).
- 2) Wybierz pierwszą zakładkę Nr części/Typ.
- 3) W polu **Typ zaczyna się od** wpisz: *PCSCON06*. Program wyszuka stycznik i pokaże go na liście aparatów.
- 4) Kliknij **OK**.
- 5) Pojawi się menu aparatu z symbolami dla stycznika.

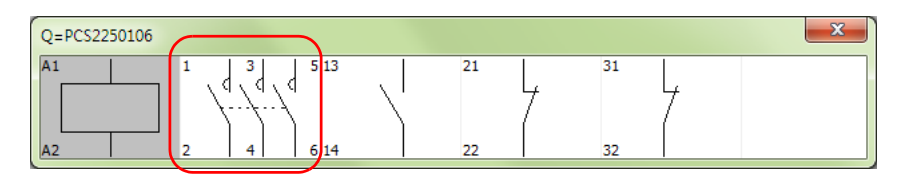

Kliknij na drugi symbol od lewej (symbol styków 3-polowych) i umieść go na schemacie powyżej symbolu termika.

6) Nadaj mu nazwę -Q1.

Powtórz ostatnie dwie operacje, żeby umieścić termiki i styki styczników na liniach dla kolejnych silników. Nadaj im nazwy odpowiednio **-F2**, **-F3**, **-F4** i **-Q2**, **-Q3**, **-Q4**.

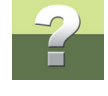

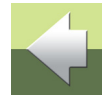

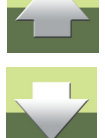

## SCHEMAT OBWODÓW STEROWANIA

Przejdź do strony 7 w swoim projekcie.

Na tej stronie umieścisz pozostałe symbole dla przekaźników termobimetalowych oraz styczników. Te symbole są wykorzystywane na schematach sterowania. Gotowy schemat obwodów sterowania możesz zobaczyć na stronie <u>Gotowy schemat obwodów sterowania</u>.

#### FUNKCJA POKAŻ POZOSTAŁE

Program pomaga ci w pracy pamiętając, jakie aparaty umieściłeś już w projekcie.

Po prawej stronie ekranu znajduje się okno **Pokaż pozostałe**. Zawiera ono nazwy wszystkich aparatów, które zostały umieszczone w projekcie i mają do wykorzystania symbole (dla kabli: niewykorzystane żyły). Możesz ukryć okno klikając na symbol pinezki w pasku tytułowym okna i wywoływać je tylko wtedy, gdy jest potrzebne.

Możesz sortować listę klikając na nazwę każdej kolumny w oknie. Możesz ukryć elementy na liście klikając przycisk **Ukryj wybrane**, możesz również filtrować listę - kliknij prawym przyciskiem myszki na nagłówek kolumny i zobacz dostępne opcje.

**UWAGA!** Jeżeli wejdziesz ponownie do bazy aparatury, żeby znaleźć np. pozostałe symbole dla stycznika, zrobisz błąd! Program zrozumie to jako pobranie kolejnego stycznika do projektu. Nie rób tak. Potrzebne symbole dla użytych aparatów znajdziesz w oknie **Pokaż pozostałe**.

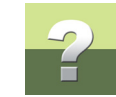

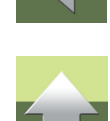

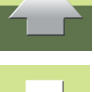

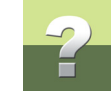

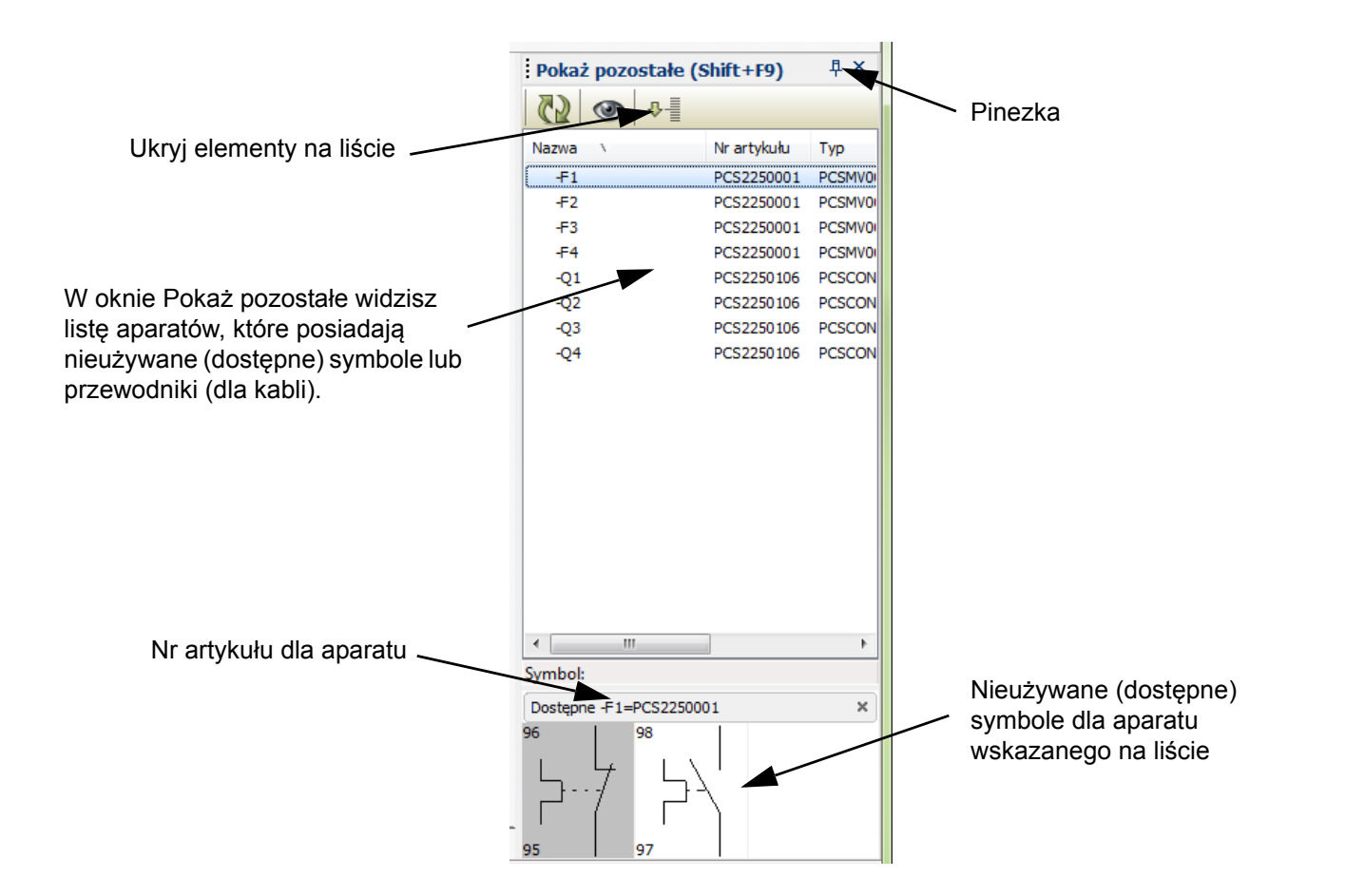

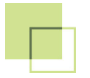

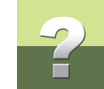

#### STYCZNIK - CEWKA I STYKI DODATKOWE

Rozpocznij od umieszczenia cewki dla stycznika -Q1.

- 1) Kliknij na nazwę -Q1 w oknie Pokaż pozostałe. W dolnej części okna zobaczysz symbole dostępne dla tego stycznika.
- 2) Wybierz pierwszy symbol cewkę stycznika i umieść ją na schemacie w kolumnie 1, w dolnej części strony.

Gdy umieścisz na schemacie cewkę stycznika, poniżej niej automatycznie pojawi się odsyłacz (w postaci tzw. odsyłacza skrośnego), który zawiera odsyłacze do styków zwiernych i rozwiernych stycznika. Cewka jest głównym symbolem dla stycznika, styki stycznika zawsze wskazują na cewkę, która je aktywuje.

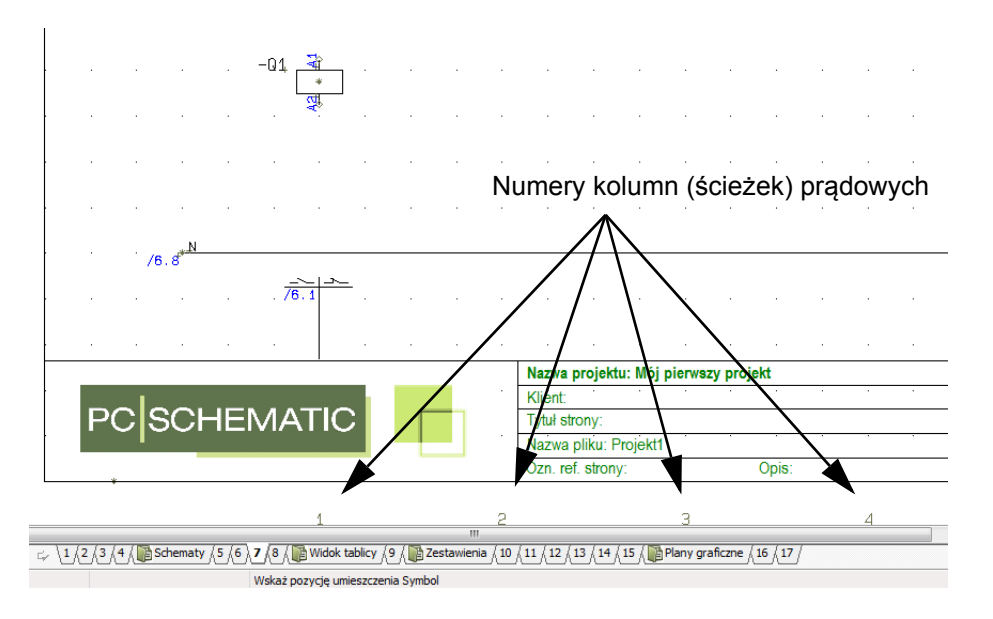

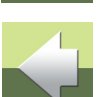

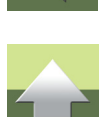

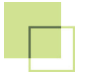

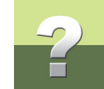

Teraz dokończ schemat.

Umieść pozostałe 3 cewki dla styczników **-Q2**, **-Q3** i **-Q4**. Postaraj się umieścić symbole na tym samym poziomie, w kolejnych kolumnach prądowych. Numery kolumn widzisz zawsze w dolnej części ekranu (zobacz rysunek powyżej). Możesz również umieścić symbole cewek dowolnie, a następnie skorzystać z funkcji **Rozmieść**, którą wykorzystałeś już wcześniej (opisano to w rozdziale <u>Kilka sztuczek oszczędzają-cych czas</u>).

Gdy umieściłeś już cewki, podłącz je do linii L1 i N.

Kontynuuj pracę i umieść na schemacie pozostałe dostępne symbole. Możesz podejrzeć schemat na stronie <u>Gotowy schemat obwodów sterowania</u>.

Gdy umieścisz wszystkie symbole, które należą do danego aparatu, jego nazwa znika z okna **Pokaż pozo-stałe**.

Wybierz z bazy dodatkowe elementy do użycia na schemacie. Użyj przycisków ze stykiem zwiernym typu **PCSPB01** oraz przycisków ze stykiem rozwiernym **PCSPB NC 02**.

#### Styki pomocnicze z bazy aparatury (nie używane w tym projekcie)

Jeżeli brakuje ci styków w styczniku, którego użyłeś, możesz dołożyć do niego styki pomocnicze z bazy aparatury. Styk pomocniczy jest dodatkowym aparatem, który ma swój własny numer artykułu.

- 1) Wejdź do bazy aparatury (skrót klawiaturowy [d]).
- 2) Przejdź do zakładki 1. Klucz wyszukiwania i wyszukuj aparaty, jak pokazano poniżej.

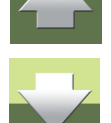

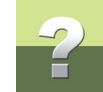

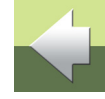

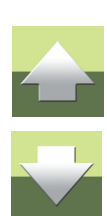

| Tylko zatwierdzone aparaty                                  | Ukryj przestarzałe aparaty                                                                                                    | 🔽 Pokaż obrazek |
|-------------------------------------------------------------|----------------------------------------------------------------------------------------------------|-----------------|
| □Liczbar_ekordów: 🤯 🔻<br>🖂 ◄ 🕨 🖬 Q 🖋 🏦<br>Ok <u>A</u> nuluj | Nr części/Typ       1. Klucz wyszukiwania       2. Klucz wyszukiwania         OPIS       ✓       zawiera       ✓         i TYP zawiera "dilm"       i tylko w Pusty       ✓ | T T             |
|                                                             |                                                                                                    |                 |

3) Wybierz styki pomocnicze i umieść je (jeden styk) w projekcie.

Gdy masz podłączony styk pomocniczy, możesz zobaczyć odsyłacz wskazujący jego położenie, znajdujący się w odsyłaczu skrośnym pod cewką.

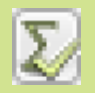

Gdy umieścisz symbol, musisz nadać mu nazwę. Wciśnij przycisk **Użyte podobne**, który wyświetli ci listę nazw styczników, które są obecnie dostępne w projekcie.

Dzięki temu możesz być pewny, że wybierzesz właściwą nazwę.

| Parametry apara            | tu [-Q1]      | ×                                           |
|----------------------------|---------------|---------------------------------------------|
| <b>₽</b> 8 X               | <b>≩</b> ▼    |                                             |
| Nazwa:                     | -Q1           | $+ = ? \Sigma \Sigma \checkmark \checkmark$ |
| Тур                        | PCSCON-AL     | Wybierz nazwę                               |
| N <u>r</u> artykułu:       | PCS225012     | Użyte podobne                               |
| <u>F</u> unkcja:           |               | -Q1                                         |
| Ogólne Pkt.po<br>Ilość: 1. | łączeń Ako    | -02<br>-03<br>-04                           |
| Skala: 1.0                 | 0             |                                             |
| Kąt: 0.0                   | D             |                                             |
| Symbol: 07                 | -02-01        |                                             |
| Wczytaj syr                | mbol montażov | vy 📝 Zest. Elektr.                          |

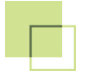

2

Możesz przeczytać więcej o sposobie pracy z obiektami w projekcie:

- linie
- symbole
- teksty

w podręczniku Szybki start oraz w podręczniku użytkownika do programu Automation.

#### UMIESZCZENIE ZŁĄCZEK

Wróć do schematu obwodów mocy (na stronie 6), żeby umieścić symbole złączek i kabli.

Możesz umieszczać złączki jedna po drugiej na każdej linii, ale szybciej jest użyć funkcji **Wielokrotnego** wstawiania.

Wybierz złączkę 2,5 mm2 z menu podręcznego Baza:

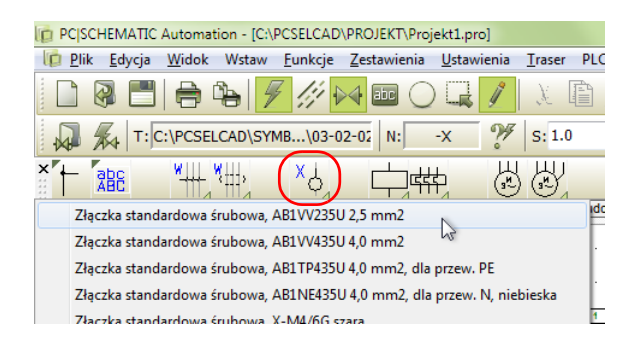

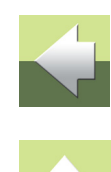

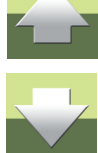

#### Schemat obwodów sterowania

Ustaw kursor (bez klikania!) na lewo od pierwszej linii łączącej silnik -**M1** z termikiem, kliknij prawym przyciskiem myszki i z menu podręcznego wybierz **Rozpocznij wielokrotne wstawianie**.

W kursorze pojawi się elastyczna linia. Przeciągnij ją nad wszystkimi liniami, na które chcesz wstawić złączki, a więc nad wszystkimi liniami łączącymi silniki z termikami.

Ustaw kursor na prawo za ostatnią linią i kliknij prawym przyciskiem myszki. Z menu podręcznego wybierz opcję **Zakończ** wielokrotne wstawianie.

Pojawi się okno dialogowe **Parametry aparatu**, za pomocą którego nadasz nazwy wszystkim złączkom na raz, stosując kolejne numery zacisków:

1) W polu Nazwa wpisz: -X1:1, gdzie:

-X1 jest nazwą listwy zaciskowej (rzędu złączek),

X1:1

Nazwa:...

1 (wpisane po znaku:) jest nazwą (numerem) pierwszego zacisku w listwie.

 Włącz automatyczne numerowanie: wciśnij i przytrzymaj klawisz [Ctrl] i kliknij myszką na przycisk + znajdujący się za polem Nazwa.

Przed polem Nazwa pojawi się znak +.

3) Kliknij **OK**.

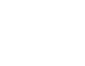

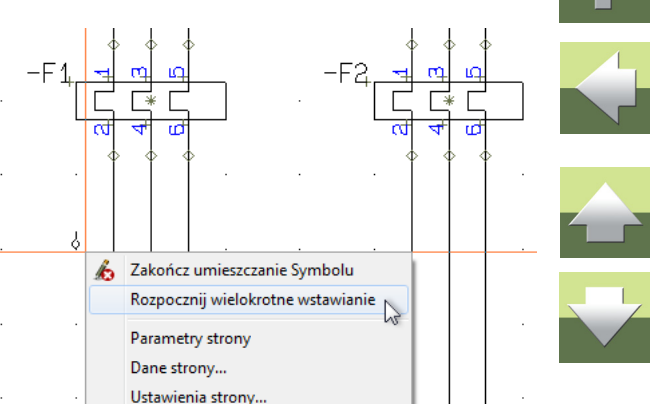

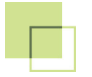

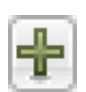

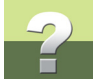

#### Kierunek złączek

Gdy złączki zostały umieszczone na stronie możesz zobaczyć, że każda z nich posiada dwa punkty połączeń, oraz że jeden z nich jest wypełniony.

Wynika to z faktu, że trzeba rozróżnić między wewnętrzną stroną złączki (łączoną wewnątrz rozdzielnicy) i zewnętrzną (łączoną

z elementami na zewnątrz rozdzielnicy). Dzięki temu można określić kierunek biegu sygnału przez złączkę.

Kierunek złączki jest ważny, gdy sortujesz zestawienia złączek i tworzysz graficzne plany złączek.

Gdy kierunek jest ustawiony niewłaściwie, możesz zaznaczyć daną złączkę (lub złączki), kliknąć prawym przyciskiem myszki i z menu podręcznego wybrać **Zamień wyprowadzenia**.

#### UMIESZCZENIE KABLI

Trzy linie biegnące między złączkami i silnikiem, w rzeczywistości są kablem 3-żyłowym. Musi to zostać pokazane w projekcie.

Wykonuje się to w następujący sposób:

W menu podręcznym wybierz zakładkę **Baza**, a z niej wybierz kabel **3x15 mm2**.

W kursorze znajduje się teraz symbol kabla.

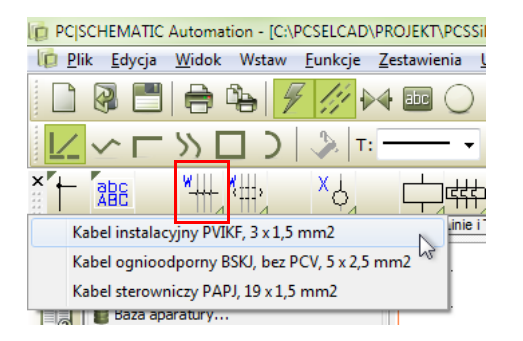

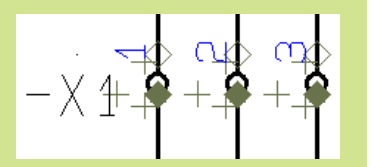

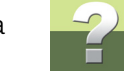

Umieść symbol na lewo od pierwszej (lewej) linii, która będzie pierwszą żyłą kabla.

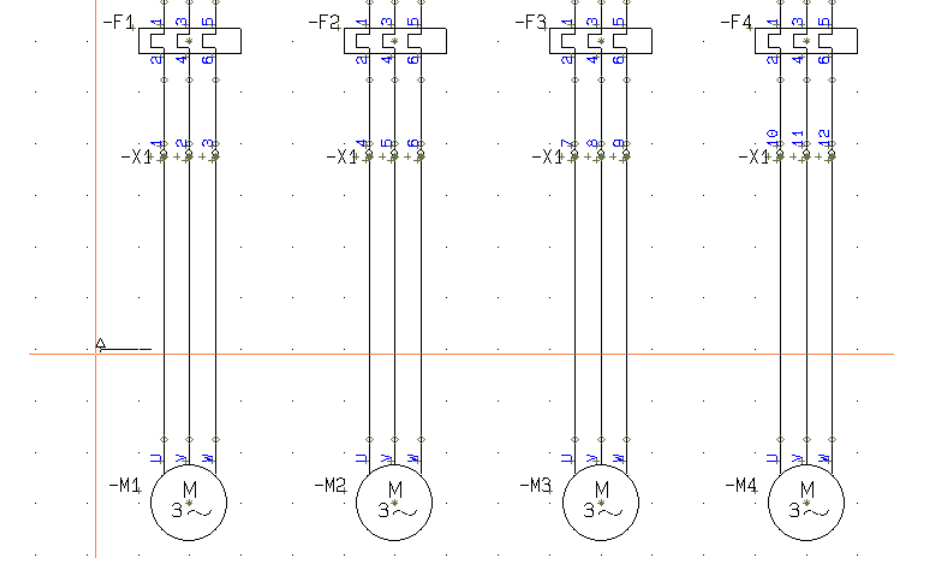

Gdy umieścisz symbol na stronie, pojawi się okno dialogowe **Parametry aparatu**, w którym są już wpisane typ i nr artykułu dla kabla.

Wpisz nazwę kabla -W1 i kliknij OK.

Gdy klikniesz OK, okno dialogowe zniknie, a w kursorze pojawi się elastyczna linia, której użyjesz do wskazywania poszczególnych żył kabla (która linia na schemacie jest którą żyłą w kablu).

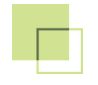

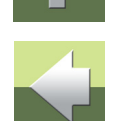

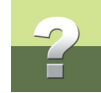

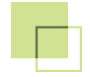

Kliknij kursorem na pierwszą linię z lewej strony. Na ekranie pojawi się okno dialogowe Żyły kabla z listą żył w kablu. Ponieważ wybrałeś kabel z bazy aparatury program wie, jak oznaczone są żyły w tym kablu (kolorami lub numerami - zależnie od kabla):

| Żyły kabla (-W1) | ×          |
|------------------|------------|
| Dostępne         | <u>O</u> K |
| BU<br>BN<br>BK   | Anuluj     |
|                  |            |

Wybierz dla pierwszej linii żyłę czarną **BK** i kliknij **OK**.

Wskaż drugą linię. W oknie Żyły kabla wybierz żyłę brązową BN i kliknij OK. Zauważ, że w oknie, na zakładce **Dostępne** widać już tylko dwie żyły BN i BU. Pojawiła się też druga zakładka Użyte, na której znajduje się żyła, którą już użyłeś (czarna BK).

Wskaż trzecią linię i przydziel jej żyłę niebieską **BU**. Kliknij **OK**. Ponieważ w tym kablu nie ma już więcej wolnych żył, elastyczna linia zniknie sama.

Powtórz powyższe operacje wstawiając symbole kabli -W2, -W3 i -W4.

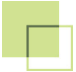

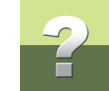

#### Kierunek biegu kabla

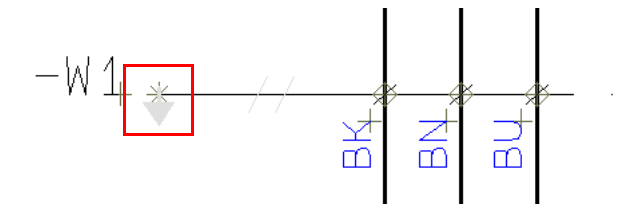

Za nazwą kabla, na początku linii oznaczającej kabel znajduje się mała szara strzałka skierowana w dół. Jest to tzw. strzałka kierunku, która wskazuje kierunek biegu kabla i wpływa na sposób wyświetlania kabla na zestawieniach i planach graficznych.

Jeżeli kierunek biegu kabla jest niewłaściwy, zaznacz symbol kabla, kliknij prawym przyciskiem myszki i z menu kontekstowego wybierz opcję **Odwróć kierunek**.

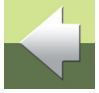

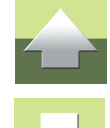

# ODSYŁACZE MIĘDZY STRONAMI

symbolami dla danego aparatu.

Jeżeli symbole dla tego samego aparatu są umieszczone na różnych stronach projektu (np. na schemacie obwodu mocy i schemacie obwodu sterowania), możesz "przeskakiwać" między

W przypadku styczników cewka posiada dodatkowy symbol, tzw. symbol odsyłacza. Zawiera on odsyłacze do pozostałych symboli dla stycznika (styków). Te odsyłacze są aktywne - są to hiperłącza.

Inne rodzaje symboli mogą mieć odsyłacze umieszczone bezpośrednio obok symbolu.

W programie występują odsyłacze między symbolami dla tego samego aparatu oraz pomiędzy sygnałami o tej samej nazwie.

Kliknij w takie odsyłacze i zobacz, jak możesz przeskakiwać między symbolami lub sygnałami.

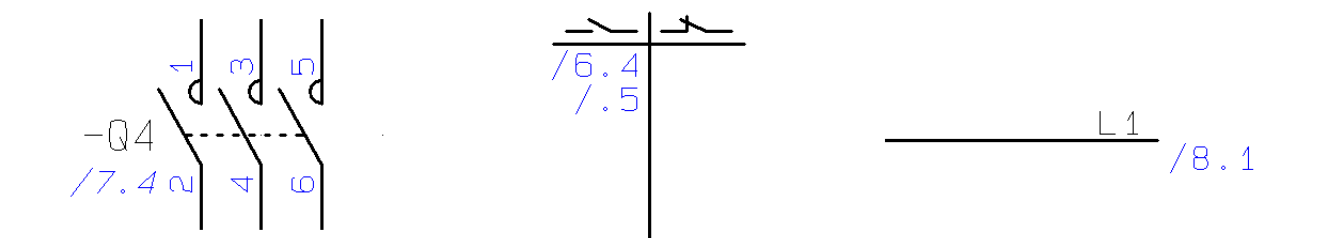

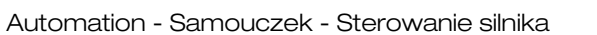

Zaznacz jeden z symboli stycznika (np. styk pomocniczy dla stycznika **-Q1** na stronie **7**. Kliknij na nim prawym przyciskiem myszki i z menu kontekstowego wybierz opcję **Wybierz element**. Na ekranie pojawi się okno, które pokazuje wszystkie symbole dla danego aparatu oraz ich położenie. Gdy klikniesz na którąś z pozycji w oknie, program automatycznie przeskoczy do tego symbolu w projekcie, a kursor ustawi się na tym symbolu wskazując go.

Za pomocą tego okna można przeskoczyć również do symboli montażowych (gabarytowych) znajdujących się na stronach rozmieszczenia elementów, jeżeli takie strony i symbole zostały użyte w projekcie.

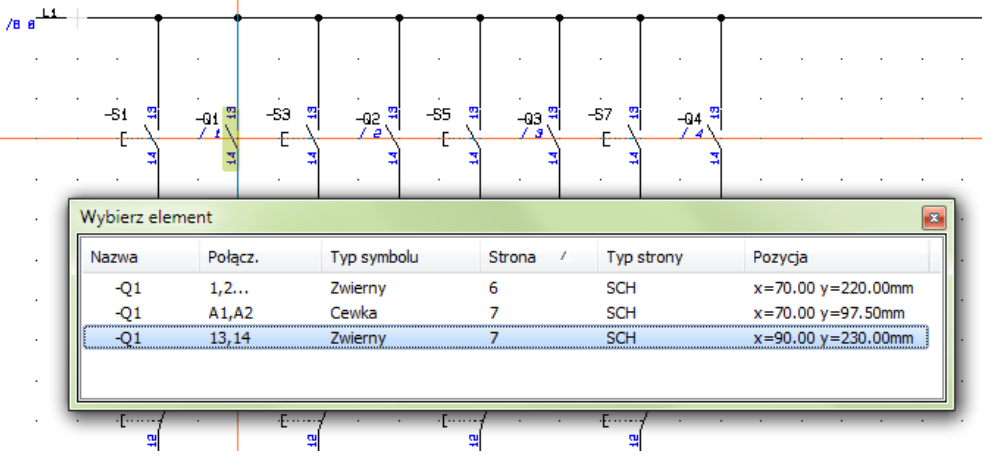

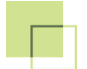

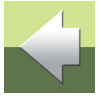

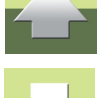

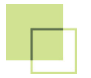

## ~

## RYSUNEK ROZMIESZCZENIA ELEMENTÓW

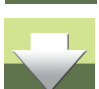

Kliknij prawym przyciskiem myszki na stronie i z menu kontekstowego wybierz opcję **Wczytaj symbole montażowe**.

Gdy umieścisz na stronach ze schematami obwodów elektrycznych urządzenia pobrane z bazy aparatury,

możesz następnie wykonać rysunek rozmieszczenia elementów, np. w szafce rozdzielczej.

Przejdź do strony 9, która jest przeznaczona do rysowania rysunków rozmieszczenia elementów.

| Wczytaj symbole montaz                                             | towe                    | ×          |  |  |  |
|--------------------------------------------------------------------|-------------------------|------------|--|--|--|
| Wczytaj wszystko                                                   | Nazwa szukanego tekstu: | <u>O</u> K |  |  |  |
| 🔘 Wczytaj wybrane                                                  | Σ)                      | Anuluj     |  |  |  |
|                                                                    | Pole symbolu montaż.    |            |  |  |  |
|                                                                    | MECTYPE                 |            |  |  |  |
| 🔲 Ręczne umieszczanie z listy                                      |                         |            |  |  |  |
|                                                                    |                         |            |  |  |  |
|                                                                    |                         |            |  |  |  |
| Wstaw tylko symbole nie umieszczone na innych stronach montażowych |                         |            |  |  |  |
| 🖾 Symbole jako prostokąty                                          |                         |            |  |  |  |
| ☑ Rozmieść i wyrównaj symbole                                      |                         |            |  |  |  |
| 🔲 Zaktualizuj wszystkie symbole z biblioteki symboli               |                         |            |  |  |  |
| [L                                                                 |                         |            |  |  |  |

W oknie dialogowym możesz wybierać pomiędzy różnymi sposobami umieszczania elementów (ich widoków gabarytowych). Możesz **Wczytać wszystko**. Jednak przy większych projektach ta opcja może być kłopotliwa w użyciu. Możesz ją połączyć z włączeniem opcji **Ręczne umieszczanie z listy** - wtedy program wyświetli listę elementów, które będziesz umieszczał jeden po drugim.

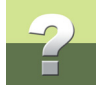

Dobrym sposobem może być użycie opcji **Wczytaj wybrane**. Możesz tu wybrać zakres urządzeń (według nazw), używając znaków wieloznacznych, takich jak **?** i \*.

- Jeżeli wpiszesz w polu Nazwa szukanego tekstu: -X\*, wtedy wczytasz wszystkie symbole złączek i będziesz mógł je umieścić na widoku rozmieszczenia elementów.
- Następnie możesz wybrać przyciski, wpisując w pole: -S\*, i tak dalej.

W ten sposób możesz wczytać różne grupy elementów i rozmieścić je na stronie.

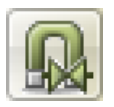

Przy rozmieszczaniu symboli na stronie może ci się również przydać funkcja **Przyciągania magnetycznego**, którą uruchamia się klikając na ikonę na lewym pasku narzędziowym.

Gdy włączysz przyciąganie magnetyczne, wtedy symbole będą automatycznie przyciągały się do siebie, umożliwiając ci łatwe umieszczenie ich obok siebie.

W programie Automation od wersji 15 możliwe jest również korzystanie z okna **Pokaż pozostałe**, jako źródła symboli montażowych (widoków gabarytowych dla urządzeń).

Gdy znajdujesz się na stronie przeznaczonej dla rysunków rozmieszczenia elementów, przejdź do okna **Pokaż pozo-stałe** i kliknij na nazwę aparatu. W dolnej części okna pro-gram wyświetli ci symbol montażowy zamiast symbolu elektrycznego. Kliknij ten symbol i umieść go na stronie.

| -S7<br>-S8<br>-X1<br>-Q4 | PCS2250401<br>PCS2250412<br>33891105<br>PCS2250106 | PCSPB01<br>PCSPB NC 02<br>AB1VV235U<br>PCSCON06 |   |
|--------------------------|----------------------------------------------------|-------------------------------------------------|---|
| ∢<br>Symbol: N           | Ш                                                  |                                                 | 4 |
| Dostępne                 | -Q4=PCS2250100<br>ଜ<br>ବା                          | 5                                               | × |
| 000<br>000               |                                                    |                                                 |   |

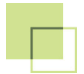

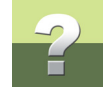

Program rozpoznaje, że jest to strona przeznaczona dla widoków rozmieszczenia elementów, dlatego wczytuje na stronę symbole montażowe, a nie elektryczne.

Jeżeli spróbujesz na tej stronie wstawić nowy element z bazy aparatury, program pokaże ci jego symbol montażowy (widok gabarytowy), a nie symbole elektryczne. Dzięki temu możesz rozpocząć rysowanie od wstawienia potrzebnych elementów na stronę rozmieszczenia elementów, a dopiero później rysować schematy elektryczne korzystając z symboli elektrycznych, które program pokaże ci w oknie **Pokaż pozostałe** dla użytych aparatów.

Wszystko, co rysujesz na tej stronie, ma właściwe (rzeczywiste) wymiary, co oznacza, że strona ma ustawiona skale dla strony.

Jeżeli nie masz wystarczającej ilości miejsca na stronie na umieszczenie swoich symboli montażowych, możesz zmienić skalę strony:

Kliknij na skale strony (1:2) na lewym pasku narzędziowym. Pojawi się okno Ustawienia strony.

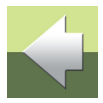

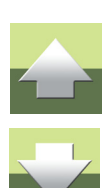

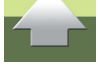

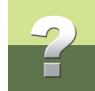

2) W oknie Ustawienia strony ustaw odpowiednią skalę dla strony.

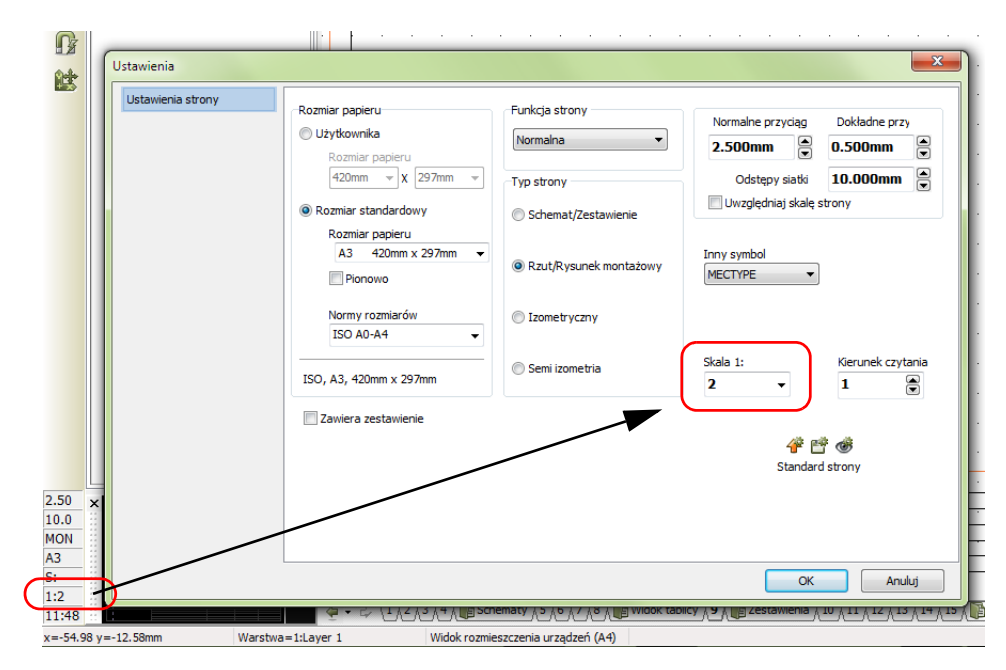

Wykonaj rysunek rozmieszczenia urządzeń, aranżując je według własnego uznania.

#### WYMIAROWANIE

Wszystko na stronie montażowej ma swoje wymiary, co oznacza, że możesz pokazać rzeczywiste wymiary elementów oraz odległości, w jakiej są rozmieszczone.

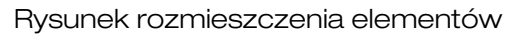

#### Funkcja wymiarowania znajduje się w menu Funkcje => Wymiarowanie.

Gdy wywołasz funkcję, w kursorze pojawi się ołówek.

Wskaż miejsce na symbolu, od którego chcesz rozpocząć wymiarowanie.

Kursor będzie się automatycznie zaczepiał na końcach linii, tworzących element.

Gdy wciśniesz klawisz [Ctrl], wtedy będziesz mógł kliknąć w dowolnym miejscu na stronie.

Gdv wskazane punkty nie leżą w poziomie ani w pionie, możesz wybrać, jaki rodzaj wymiaru chcesz pokazać: rzut na oś X, na oś Y lub rzeczywisty wymiar, wciskając klawisz [Spacja].

Wskaż położenie linii wymiarowej klikając kursorem na stronie. Zmień parametry linii i tekstów wymiarowych w oknie dialogowym i kliknij **OK**, gdy wszystko jest gotowe.

Gdy chcesz zakończyć wymiarowanie, wciśnij [Esc].

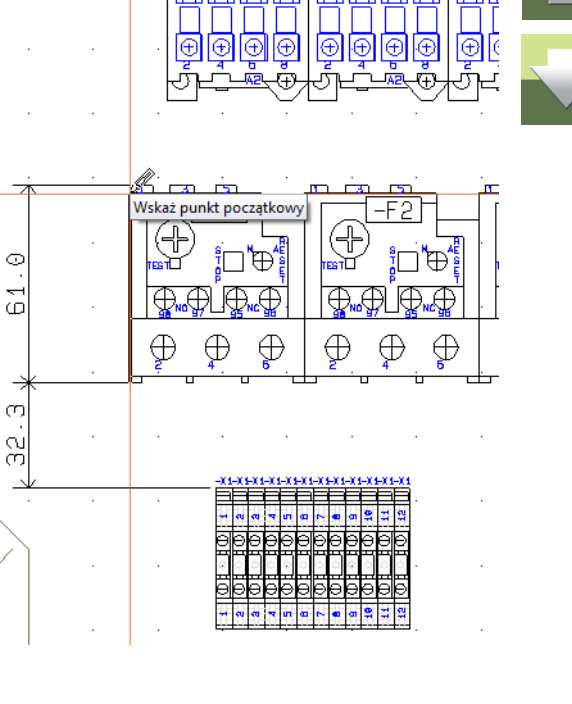

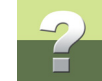

Ð ÷(Ŧ) Ð

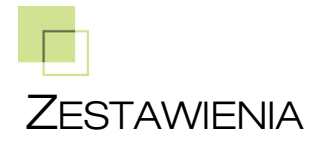

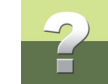

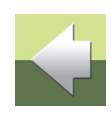

W szablonie, z którego skorzystałeś znajduje się kilka zestawień, które będą dołączone do projektu. Zestawieniem jest lista rozdziałów projektu (str. 2), spis treści (str. 3), zestawienie części (str. 10), zestawienie składników (str. 11), zestawienie kabli (str. 12), zestawienie złączek (str. 13) oraz zestawienie notatek dla stron (str. 15). Jest tu też zestawienie dla PLC (st. 14), ale w tym projekcie nie jest wykorzystane.

Wszystkie zestawienia można zaktualizować za jednym razem wybierając z menu **Zestawienia** => Aktualizuj wszystkie zestawienia.

Możesz też aktualizować każde zestawienie osobno, korzystając z menu **Zestawienia**, lub klikając prawym przyciskiem myszki na stronie zestawienia i wybierając z menu kontekstowego opcję **Aktualizuj zestawienie**. 

 PC|SCHEMATIC Automation - [C:\PCSELCAD\PROJEKT\Projekt1.pro]

 Plik Edycja Widok Wstaw Funkcje
 Zestawienia Ustawienia Traser PLC Okr

 Attualizuj spis treści
 Aktualizuj spis treści

 Aktualizuj zestawienie części
 Aktualizuj zestawienie części

 Aparaty (baza)
 Symbole

 Renu symboli...
 Aktualizuj zestawienie PLC

 Aktualizuj zestawienie PLC
 Aktualizuj zestawienie PLC

Zestawienia zawierają aktywne łącza, np.:

- Ze spisu treści możesz przeskakiwać do wybranych stron.
- Z zestawienia składników możesz przeskakiwać do wybranego składnika (symbolu) na schemacie.
- Z zestawienia złączek do wybranej złączki.

#### NADAWANIE TYTUŁÓW DLA STRON

Przejdź do spisu treści (str. 3) w projekcie. Możesz zobaczyć, że strony schematów (strony 7, 8; lp. 5, 6) nie mają tytułów.

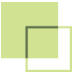

Jednym ze sposobów, żeby dodać te tytuły jest użycie **Funkcje => Przeglądarka obiektów** (skrót klawiszowy [**F7**]).

- 1) W oknie Przeglądarka obiektów wybierz z menu Strony.
- 2) Kliknij na Ołówek.
- 3) Kliknij dwukrotnie w kolumnie **Tytuł** w wierszu dla strony 6.
- 4) Wpisz tekst: Schemat obwodów mocy. Wciśnij [Enter].

| lį | 😰 Przeglądarka obiektów 📃 💷 💻 🌌                                                                                                    |         |               |                                    |         |            |             |      |            |   |
|----|----------------------------------------------------------------------------------------------------|---------|---------------|------------------------------------|---------|------------|-------------|------|------------|---|
| Γ  | Symbole   Sygnaty - Qanaczenia połączeń   Kable   Złączki   PLC I/O   PLC I/O (ods.)   Teksty   Ramki referencyjne   Strony   Jinie |         |               |                                    |         |            |             |      |            |   |
| ð  |                                                                                                    |         |               |                                    |         |            |             |      |            |   |
|    | Typ strony                                                                                                    | Rozmiar | Strona        | Tytuł                              | Rewizja | Nr rysunku | Zatwierdził | Data | Projektant | ^ |
|    | IGN                                                                                                    | A3      | 1             | Strona tytułowa                    |         |            |             |      |            |   |
|    | SPI                                                                                                    | A4v     | 2             | Indeks                             |         |            |             |      |            |   |
|    | SPI                                                                                                    | A4      | 3             | Spis treści                        |         |            |             |      |            |   |
|    | IGN                                                                                                    | A3      | 4             | Informacje o projekcie             |         |            |             |      |            |   |
|    | ZAK                                                                                                    | A4v     | Schematy      | Schematy                           |         |            |             |      |            |   |
|    | SCH                                                                                                    | A3      | 5             |                                    | _       |            |             |      |            |   |
|    | SCH                                                                                                    | A3      | 6             | Schemat obwodów mocy               | )       |            |             |      |            |   |
|    | SCH                                                                                                    | A3      | 7             |                                    |         |            |             |      |            |   |
|    | SCH                                                                                                    | A3      | 8             |                                    |         |            |             |      |            |   |
|    | ZAK                                                                                                    | A4v     | Widok tablicy | Widok tablicy                      |         |            |             |      |            |   |
|    | MON                                                                                                    | A3      | 9             | Widok rozmieszczenia urządzeń (A4) |         |            |             |      |            |   |
|    | ZAK                                                                                                    | A4v     | Zestawienia   | Zestawienia                        |         |            |             |      |            |   |
|    | CZE                                                                                                    | A4      | 10            | Zestawienie części                 |         |            |             |      |            |   |
|    | •                                                                                                    |         |               |                                    |         |            |             |      |            | • |
| I  | Ilość: 21 Ukryj dla 'Idź do obiektu'                                                                                                |         |               |                                    |         |            |             |      |            |   |

5) Powtórz kroki 3 - 4 dla innych stron, wpisując dla nich tytuły stron.

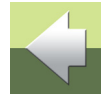

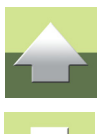

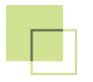

- 6) Zamknij okno **Przeglądarki obiektów**.
- 7) Kliknij prawym przyciskiem myszki na stronie spisu treści i wybierz **Aktualizuj zestawienie** spis treści zostanie zaktualizowany, pojawią się tytuły stron, które wpisałeś.

Za pomocą **Przeglądarki obiektów** możesz zmienić wiele różnych danych.

Gdy zmieniasz coś za pomocą **Przeglądarki obiektów**, zmieniasz to do razu w projekcie. Przeglądarka pokazuje wszystkie obiekty w projekcie. Po wykonaniu zmian nie musisz nic dodatkowo robić, wszystko jest zaktualizowane zgodnie z twoimi zmianami.

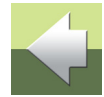

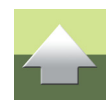

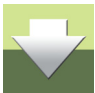

#### Rozpocząłeś od użycia gotowego szablonu projektu. Oznacza to, że możesz mieć potrzebę dodania kolejnych stron do projektu, lub usunięcia zbędnych stron. Po tych operacjach konieczne będzie przenumerowanie stron projektu.

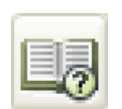

Te operacje wykonasz w **Menu strony**. Kliknij na ikonę **Menu strony** na lewym pasku narzędziowym.

| I Men   | u strony |                 |                                    |       |                    | _                          |
|---------|----------|-----------------|------------------------------------|-------|--------------------|----------------------------|
| Dodaj   | Wstaw V  | Vytnij Kopiuj   | Wklej Usuń Numer strony Para       | metry |                    |                            |
| Typ st  | . R +    | Strona nr       | Tytuł                              |       | Przejdź na stronę: | ОК                         |
| IGN     | !        | 1               | Strona tytułowa                    |       | 3                  |                            |
| SPI     | +        | 2               | Indeks                             |       |                    | Anulu                      |
| SPI SPI | +        | 3               | Spis treści                        |       |                    |                            |
| IGN IGN |          | 4               | Informacje o projekcie             |       |                    |                            |
| ZAK     |          | Schematy        | Schematy                           |       |                    |                            |
| SCH     |          | 5               |                                    |       |                    |                            |
| SCH     | 1        | 6               | Schemat obwodów mocy               |       |                    |                            |
| SCH     | 1        | 7               |                                    |       |                    |                            |
| SCH     |          | 8               |                                    |       |                    |                            |
| ZAK     |          | Widok tablicy   | Widok tablicy                      |       | Podglad strony     |                            |
| MON     | +!       | 9               | Widok rozmieszczenia urządzeń (A4) |       |                    |                            |
| ZAK     |          | Zestawienia     | Zestawienia                        |       |                    |                            |
| CZE     | +        | 10              | Zestawienie części                 |       |                    |                            |
| SKL     | +        | 11              | Zestawienie składników             |       |                    |                            |
| skl     | +        | 12              | Zestawienie składników             |       |                    |                            |
| KAB     | +        | 13              | Zestawienie kabli                  |       |                    |                            |
| KON     | +        | 14              | Zestawienie złączek                |       |                    |                            |
| PLC     |          | 15              | Zestawienie PLC                    |       |                    |                            |
| SPI     | +        | 16              | Notatki dla stron                  |       |                    |                            |
| spi 🔄   | +        | 17              | Notatki dla stron                  |       |                    |                            |
| ZAK     |          | Plany graficzne | Plany graficzne                    |       |                    |                            |
| РКО     |          | 18              | Plan złączek                       |       | Dana strony        | Listawienia stron          |
| PKA     |          | 19              | Plan kabli                         |       | Dane strony        | Ostawi <u>e</u> rila su or |
|         |          |                 |                                    |       |                    |                            |

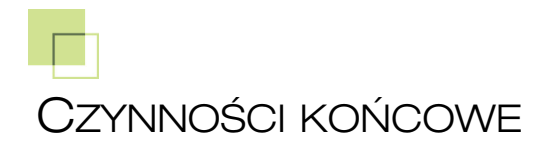

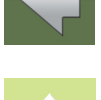

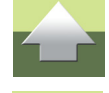

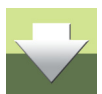

#### DODAJ/WSTAW NOWE STRONY

Za pomocą tych funkcji możesz wstawić dodatkowe strony. Różnica między funkcjami jest taka, że **Dodaj** dodaje strony na końcu projektu, natomiast **Wstaw** dodaje stronę przed stronę, która jest wybrana w oknie.

### USUŃ ZBĘDNE STRONY

Możesz usunąć zbędne strony za pomocą **Wytnij** lub **Usuń**. Wskaż stronę (strony) i wybierz jedną z funkcji. Gdy wybierzesz **Wytnij**, będziesz mógł następnie wstawić tą stronę w innym miejscu.

### Nowe numery stron

Jeżeli zaznaczysz jedną lub wiele stron, możesz zmienić ich numery stron. Wybierz funkcję **Numer strony** i podaj numer strony. Gdy zmieniasz numerację wielu stron, wtedy podajesz numer dla pierwszej z tych stron - następne strony otrzymają następne numery.

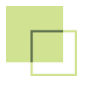

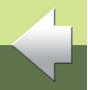

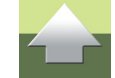

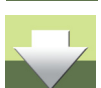

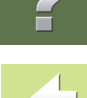

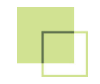

## PODRĘCZNIK EKRANOWY

Zobacz, jak poruszać się po podręczniku ekranowym.

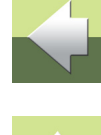

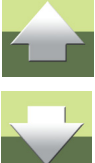

## PODRĘCZNIK EKRANOWY

Gdy używasz podręcznika ekranowego, możesz czytać go wygodnie bezpośrednio na ekranie monitora podczas pracy z programem. Zawartość podręcznika jest identyczna z podręcznikiem przeznaczonym do wydruku na formacie A4, jedynie strony są inaczej sformatowane, żeby wygodniej było je czytać na ekranie monitora.

| TEN ROZDZIAŁ OPISUJE                                                                                                    |                                                                            |
|----------------------------------------------------------------------------------------------------|----------------------------------------------------------------------------|
| <ul> <li>OTWIERANIE PODRĘCZNIKA EKRANOWEGO</li> <li>ZAKŁADKI.</li> <li>PRZYCISKI NAWIGACYJNE W PODRĘCZNIKU EKRANOWYM</li> <li>POWIĘKSZANIE I DOSTOSOWANIE DO TWOJEGO EKRANU</li> <li>POWRÓT DO PROGRAMU</li> <li>DRUKOWANIE Z PODRĘCZNIKA EKRANOWEGO.</li> </ul> | . str. 50<br>. str. 51<br>. str. 52<br>. str. 52<br>. str. 53<br>. str. 53 |

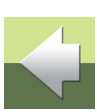

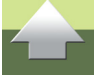

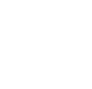

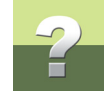

#### **O**TWIERANIE PODRĘCZNIKA EKRANOWEGO

W celu otwarcia podręcznika ekranowego wybierz z menu Pomoc => Podręcznik.

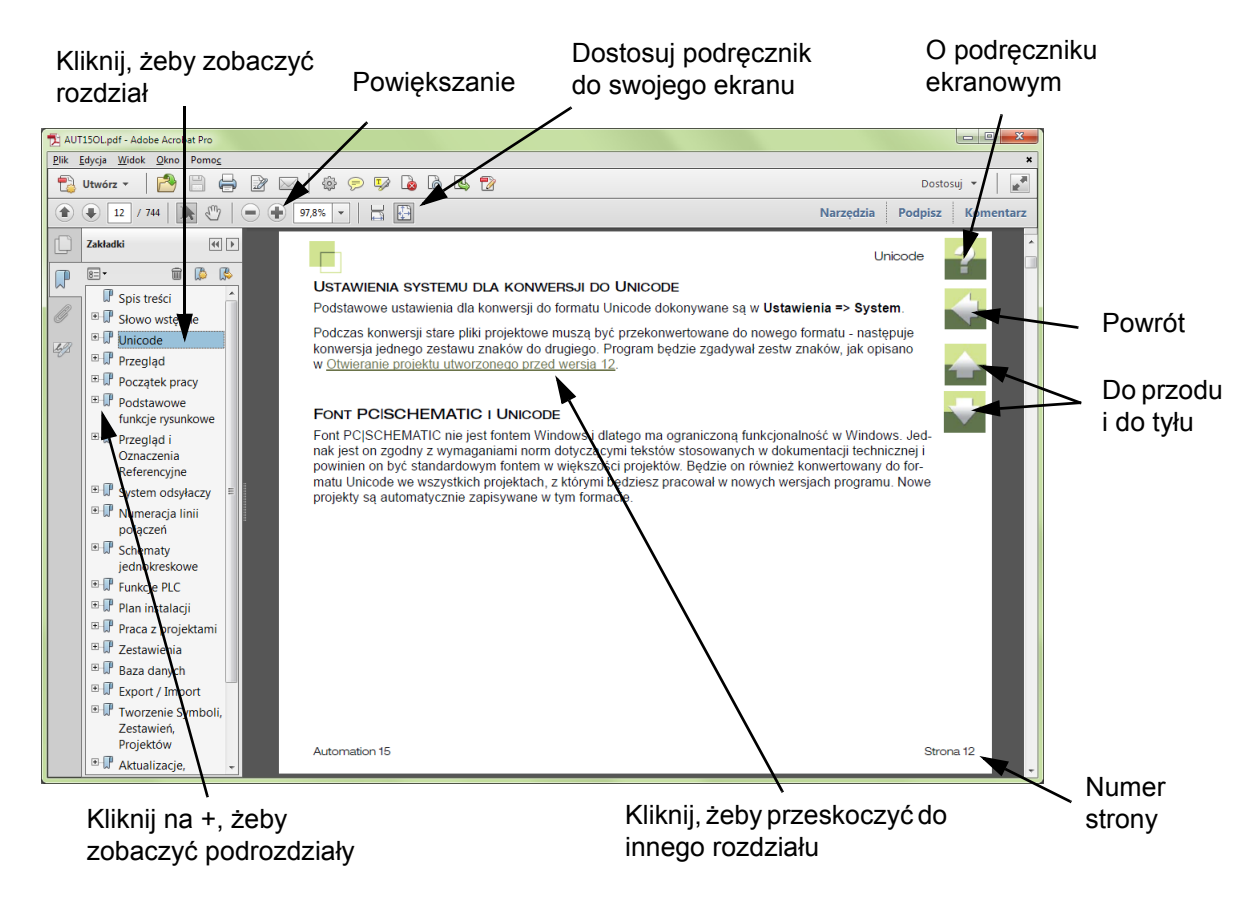

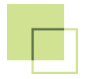

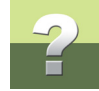

#### ZAKŁADKI

W lewej części podręcznika możesz kliknąć bezpośrednio na rozdział, który chcesz czytać.

Znak + przed nazwą rozdziału oznacza, że ten rozdział posiada podrozdziały.

Gdy klikniesz bezpośrednio na tytule rozdziału, wyświetli się ten rozdział.

Możesz dostosować wielkość spisu zakładek na ekranie. Wykonuje się to przez umieszczenie kursora na linii pomiędzy spisem treści a stroną instrukcji i przesunięcie linii w lewo lub w prawo.

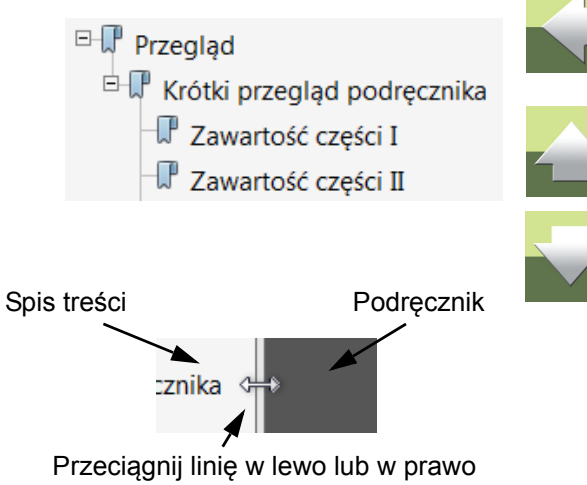

#### PRZYCISKI NAWIGACYJNE W PODRĘCZNIKU EKRANOWYM

W prawym górnym rogu strony podręcznika znajduje się kilka przycisków.

Gdy klikniesz na przycisk **?**, przejdziesz do tego rozdziału poświęconego użyciu podręcznika ekranowego.

Gdy klikniesz na przycisk **Strzałka w lewo**, skoczysz do poprzednio oglądanej strony w podręczniku ekranowym.

Gdy klikniesz przycisk **Strzałka w górę** lub **Strzałka w dół**, przeskoczysz odpowiednio do poprzedniej lub następnej strony. Możesz do tego również użyć przycisków <PageUp> i <PageDown> na klawiaturze.

#### POWIĘKSZANIE I DOSTOSOWANIE DO TWOJEGO EKRANU

Gdy otworzysz podręcznik ekranowy po raz pierwszy, otwiera się ona w taki sposób, że wypełnia całą przestrzeń ekranu.

Gdy chcesz powiększyć jakiś szczegół w podręczniku, użyj funkcji powiększania w swojej przeglądarce plików PDF (Acrobat Reader lub inna).

W celu zmiany rozmiaru widoku podręcznika w taki sposób, żeby wypełniała cały ekran, użyj funkcji Dopasuj widok do okna w swojej przeglądarce plików PDF lub użyj skrótu klawiaturowego <Ctrl+0>.

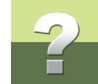

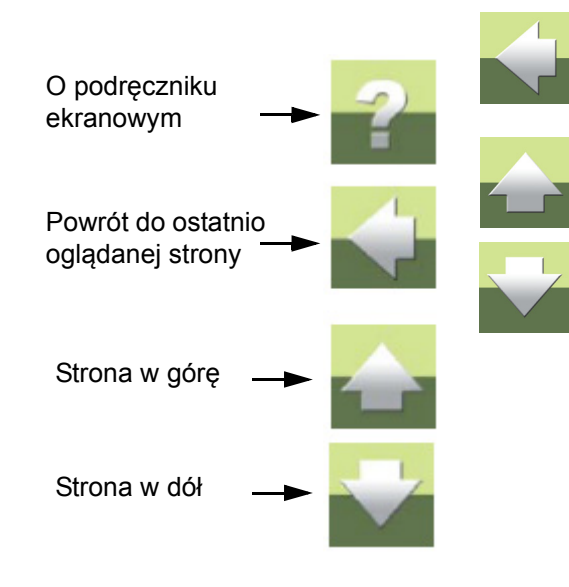

#### **POWRÓT DO PROGRAMU**

W celu powrotu do programu Automation, kliknij po prostu na ikone tego programu na pasku zadań systemu Windows – lub użyj klawiszy <Alt+Tab> w celu przełączenia sie miedzy programami.

Powodem, dla którego musisz się przełączać między programem i podręcznikiem w taki sposób jest fakt, że podręcznik jest niezależnym dokumentem otwieranym w programie Adobe Acrobat Reader (lub innym do odczytu plików PDF).

#### DRUKOWANIE Z PODRĘCZNIKA EKRANOWEGO

Jeżeli chcesz czytać podręcznik w formie papierowej, zalecamy wydrukowanie podręcznika sformatowanego do wydruku na formacie A4.

W celu wydrukowania podręcznika ekranowego użyj funkcji drukowania z programu Acrobat Reader (lub innego).

Zwróć uwagę, że na wydruku będą również widoczne przyciski nawigacyjne.

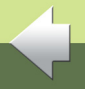

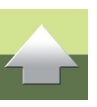